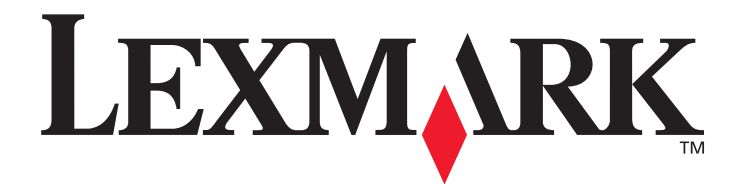

# E352dn

# Menu e messaggi

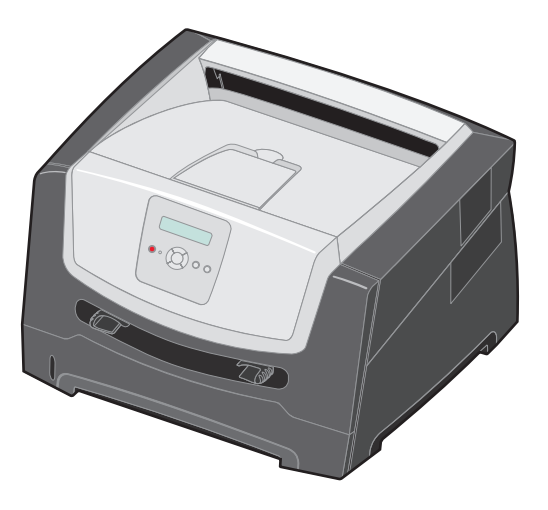

# Giugno 2006

www.lexmark.com

Lexmark and Lexmark with diamond design are trademarks of Lexmark International, Inc., registered in the United States and/or other countries. © 2006 Lexmark International, Inc. All rights reserved. 740 West New Circle Road Lexington, Kentucky 40550

#### Edition: June 2006

The following paragraph does not apply to any country where such provisions are inconsistent with local law: LEXMARK INTERNATIONAL, INC., PROVIDES THIS PUBLICATION "AS IS" WITHOUT WARRANTY OF ANY KIND, EITHER EXPRESS OR IMPLIED, INCLUDING, BUT NOT LIMITED TO, THE IMPLIED WARRANTIES OF MERCHANTABILITY OR FITNESS FOR A PARTICULAR PURPOSE. Some states do not allow disclaimer of express or implied warranties in certain transactions; therefore, this statement may not apply to you.

This publication could include technical inaccuracies or typographical errors. Changes are periodically made to the information herein; these changes will be incorporated in later editions. Improvements or changes in the products or the programs described may be made at any time.

Comments about this publication may be addressed to Lexmark International, Inc., Department F95/032-2, 740 West New Circle Road, Lexington, Kentucky 40550, U.S.A. In the United Kingdom and Eire, send to Lexmark International Ltd., Marketing and Services Department, Westhorpe House, Westhorpe, Marlow Bucks SL7 3RQ. Lexmark may use or distribute any of the information you supply in any way it believes appropriate without incurring any obligation to you. To obtain additional copies of publications related to this product, visit the Lexmark Web site at www.lexmark.com.

References in this publication to products, programs, or services do not imply that the manufacturer intends to make these available in all countries in which it operates. Any reference to a product, program, or service is not intended to state or imply that only that product, program, or service may be used. Any functionally equivalent product, program, or service that does not infringe any existing intellectual property right may be used instead. Evaluation and verification of operation in conjunction with other products, programs, or services, except those expressly designated by the manufacturer, are the user's responsibility.

#### © 2006 Lexmark International, Inc.

#### All rights reserved.

#### UNITED STATES GOVERNMENT RIGHTS

This software and any accompanying documentation provided under this agreement are commercial computer software and documentation developed exclusively at private expense.

# Sommario

| Capitolo 1: Uso dei menu della stampante              | 4  |
|-------------------------------------------------------|----|
| Informazioni sul pannello di controllo                | 5  |
| Gruppi di menu                                        | 7  |
| Menu Carta                                            | 7  |
| Menu Finitura                                         |    |
| Menu Utilità                                          | 15 |
| Menu Processo                                         |    |
| Menu Qualità                                          |    |
| Menu Impostazioni                                     |    |
| Menu Emulazione PCL                                   |    |
| Menu PostScript                                       |    |
| Menu PPDS                                             | 23 |
| Menu Parallela                                        | 25 |
| Menu Rete                                             | 27 |
| Menu USB                                              |    |
| Capitolo 2: Informazioni sui messaggi della stampante |    |
| Indice                                                | 37 |

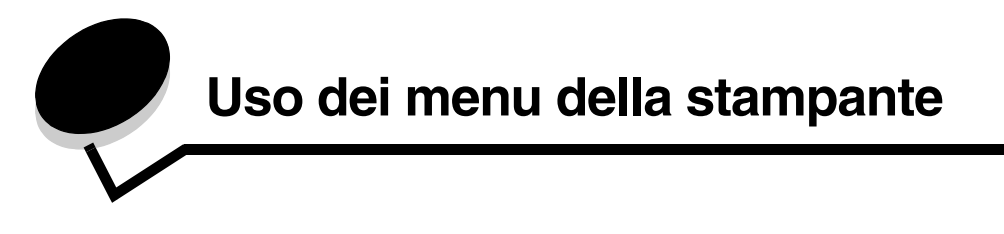

Sono disponibili alcuni menu che consentono di modificare facilmente le impostazioni della stampante. Lo schema mostra l'indice dei menu sul pannello di controllo, i menu e le voci disponibili nei singoli menu. Le voci dei singoli menu e i valori selezionabili sono descritti più avanti in questo capitolo.

Alcune voci o valori di menu vengono visualizzati solo se viene installata un'opzione specifica sulla stampante. Altre voci di menu potrebbero essere disponibili solo per un determinato linguaggio stampante. Questi valori possono essere selezionati in qualsiasi momento, ma vengono applicati solo se si dispone dell'apparecchiatura opzionale o di uno specifico linguaggio stampante.

Per ulteriori informazioni, selezionare un menu o una voce di menu.

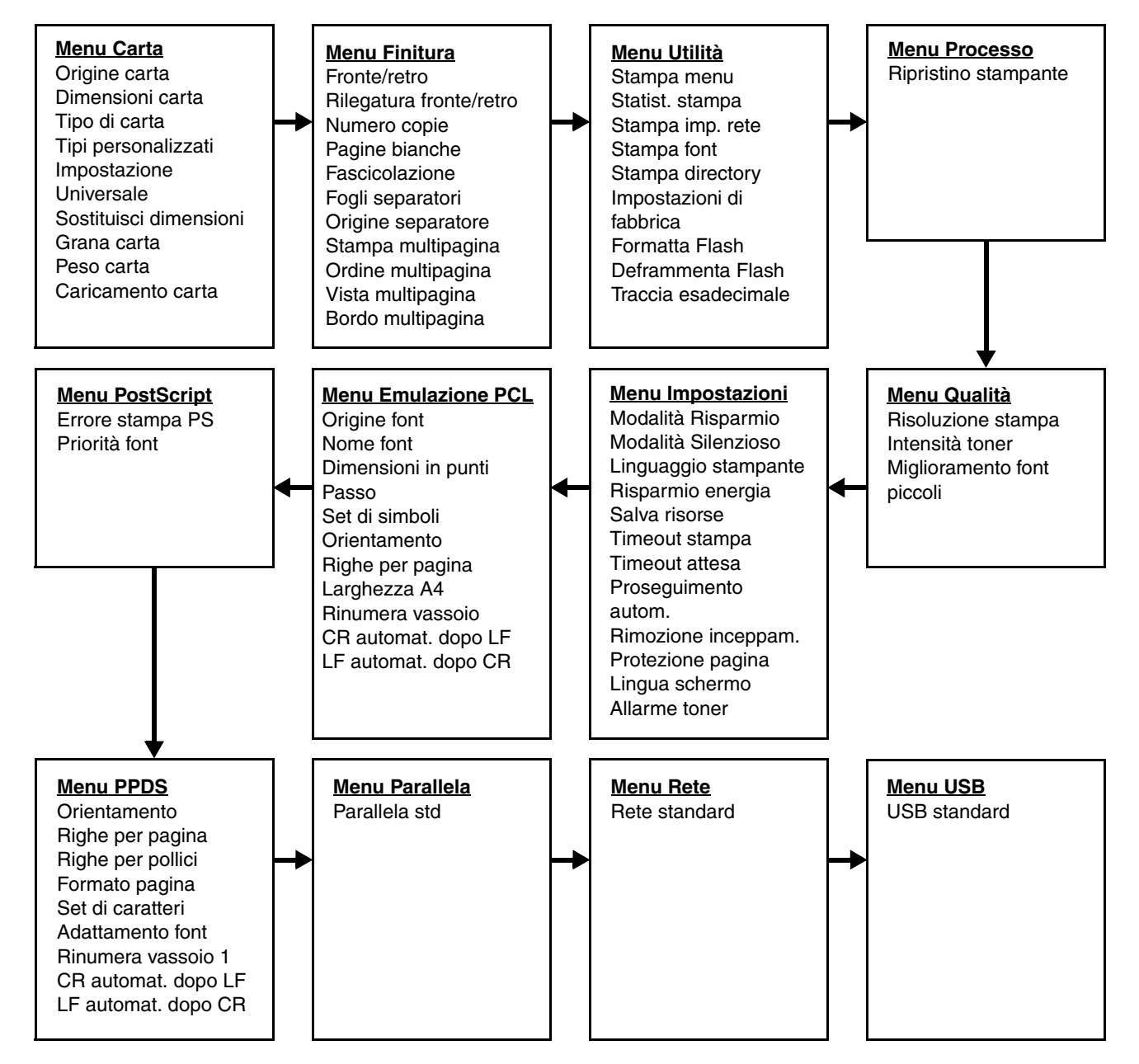

# Informazioni sul pannello di controllo

Il pannello di controllo comprende gli elementi riportati di seguito:

- Un display LCD a 2 righe in grado di visualizzare i messaggi
- Sei pulsanti: Stop 🛞, pulsanti di navigazione (con freccia sinistra 🖣, Seleziona 🕢 e freccia destra 🍉), Indietro 🕥 e OK 🕟
- Una spia luminosa

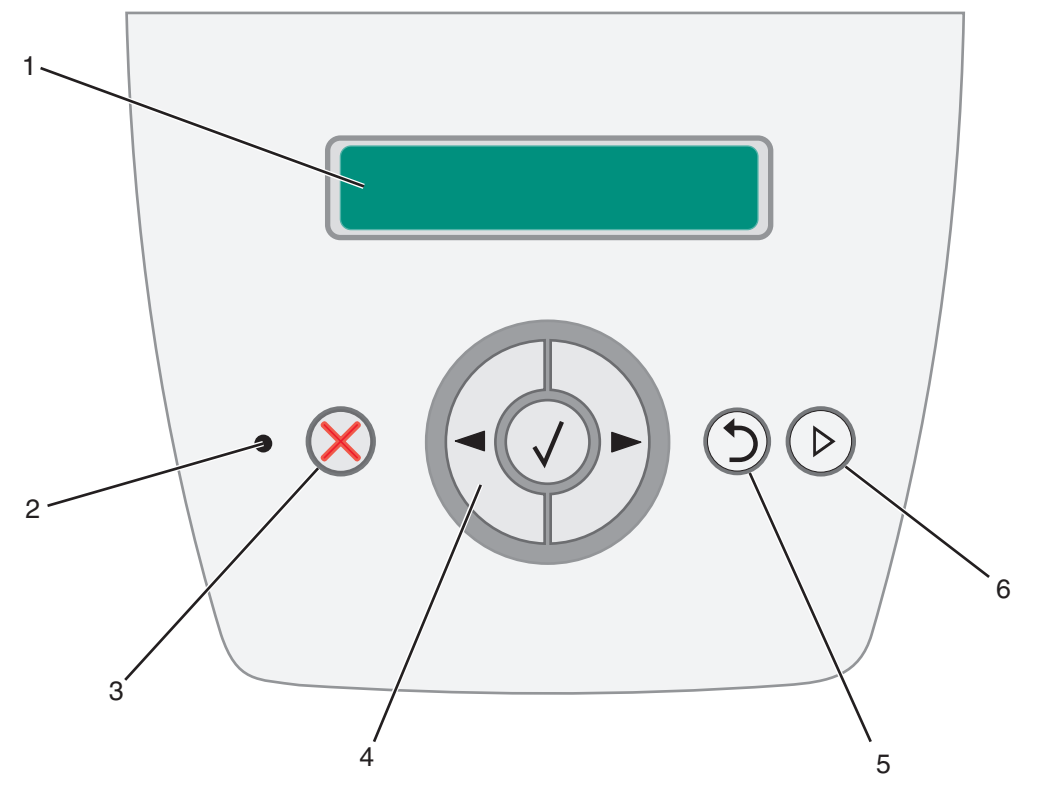

Nella tabella riportata di seguito vengono descritti i pulsanti e il layout dello schermo.

| Pulsante o voce del<br>pannello di controllo | Funz                                                                                                    | ione                      |                                    |
|----------------------------------------------|----------------------------------------------------------------------------------------------------|---------------------------|------------------------------------|
| 1 Display                                    | Sul display della stampante vengono visualizzati i messaggi relativi allo stato corrente della stampante e a eventuali problemi che è necessario risolvere. |                           |                                    |
| 2 Spia luminosa                              | II LED                                                                                                    | ) verde sul display indic | ca lo stato della stampante.       |
| Stato Significato                            |                                                                                                    |                           | Significato                        |
|                                              |                                                                                                    | Spento                    | La stampante è spenta.             |
|                                              |                                                                                                    | Acceso                    | La stampante è accesa ma inattiva. |
|                                              |                                                                                                    | Verde lampeggiante        | La stampante è accesa e occupata.  |
|                                              |                                                                                                    |                           |                                    |
| 3 Stop 🚫                                     | Premere e rilasciare il pulsante <b>Stop</b> 🛞 per interrompere il funzionamento meccanico della stampante.                                                 |                           |                                    |
|                                              | Verrà visualizzato il messaggio Non pronta. La stampante riprenderà il normale funzionamento non appena viene premuto il pulsante <b>OK</b> .               |                           |                                    |

| Pulsante o voce del<br>pannello di controllo | Funzione                                                                                                    |
|----------------------------------------------|----------------------------------------------------------------------------------------------------|
| 4 Pulsanti di navigazione                    | I pulsanti freccia sinistra ◀ e freccia destra ▶ sono utilizzati per accedere a gruppi di menu. Una volta attivato un gruppo di menu, premere e rilasciare ▶ per passare alla selezione successiva oppure premere e rilasciare ◀ per tornare alla selezione precedente.                              |
|                                              | È possibile utilizzare i pulsanti per aumentare ( ) o ridurre ( ) automaticamente il numero di copie da stampare.                                                                                                    |
|                                              | Per accedere all'indice dei menu, la stampante deve trovarsi nello stato Pronta. Se la stampante non è pronta, viene visualizzato un messaggio che indica che i menu non sono disponibili.                                                                                                    |
|                                              | <ul> <li>Premere e rilasciare il pulsante Seleziona Ø per avviare un'azione. Premere</li> <li>Seleziona quando il cursore è accanto alla selezione desiderata, ad esempio il rimando a un collegamento, l'inoltro di una voce di configurazione, l'avvio o l'annullamento di un processo.</li> </ul> |
| 5 Indietro 🕥                                 | Premere e rilasciare il pulsante <b>Indietro</b> D per tornare al gruppo di menu precedente. Se è selezionata la voce principale di un gruppo di menu, il pulsante ha la stessa funzione del pulsante <b>OK</b> .                                                                                    |
| 6 ОК 🕟                                       | Premere e rilasciare il pulsante <b>OK</b> (>) per impostare la stampante sullo stato Pronta quando è fuori linea.                                                                                                    |

# Gruppi di menu

Nota: i valori contrassegnati da un asterisco (\*) rappresentano le impostazioni predefinite.

#### Menu Carta

Utilizzare il Menu Carta per specificare l'origine, le dimensioni e il tipo di carta predefiniti.

| Selezione di menu | Funzione                           | Valori          |                                                                                                    |
|-------------------|------------------------------------|-----------------|----------------------------------------------------------------------------------------------------|
| Origine carta     | Consente di identificare l'origine | Vassoio <x></x> | Se si utilizza carta dello stesso tipo                                                                                                    |
|                   | carta predefinita                  | Carta manuale   | le opzioni Dimensioni carta e Tipo                                                                                                    |
|                   |                                    | Busta manuale   | di carta sono impostate<br>correttamente, i vassoi vengono<br>automaticamente collegati.<br>Quando un'origine carta si svuota,<br>la carta viene prelevata da un'altra<br>origine collegata. |

| Selezione di menu | Funzione                                                                           | Valori                        |                                                                                                    |                                                                                                    |
|-------------------|------------------------------------------------------------------------------------|-------------------------------|----------------------------------------------------------------------------------------------------|----------------------------------------------------------------------------------------------------|
| Dimensioni carta  | Consente di identificare le<br>dimensioni carta predefinite per<br>l'origine carta | Dimensioni<br>vassoio <x></x> | A4*<br>(formato non USA)<br>A5<br>A6<br>JIS B5<br>Letter*<br>(formato USA)<br>Legal<br>Executive<br>JIS B4<br>A3<br>11x17<br>Folio<br>Statement              | Se si utilizza carta dello stesso tipo<br>e dimensioni in due origini carta e<br>le opzioni Dimensioni carta e Tipo<br>di carta sono impostate<br>correttamente, i vassoi vengono<br>automaticamente collegati.<br>Quando un'origine carta si svuota,<br>la carta viene prelevata da un'altra<br>origine collegata. |
|                   |                                                                                    | Dimens. carta<br>manuale      | A4*<br>(formato non USA)<br>A5<br>A6<br>JIS B5<br>Letter*<br>(formato USA)<br>Legal<br>Executive<br>JIS B4<br>A3<br>11x17<br>Folio<br>Statement<br>Universal |                                                                                                    |
|                   |                                                                                    | Dim. busta<br>manuale         | Busta 7 3/4<br>Busta 10*<br>(formato USA)<br>Busta DL* (formato<br>non USA)<br>Busta C5<br>Altre buste                                                       |                                                                                                    |

| Selezione di menu   | Funzione                                                                                                    | Valori                         |                                                                                                    |                                                                                                    |
|---------------------|----------------------------------------------------------------------------------------------------|--------------------------------|----------------------------------------------------------------------------------------------------|----------------------------------------------------------------------------------------------------|
| Tipo di carta       | Consente di specificare il tipo di<br>carta caricato nell'origine carta<br><b>Nota:</b> nel caso sia disponibile un<br>nome definito dall'utente, tale<br>nome viene visualizzato al posto<br>di Personalizzata tipo <x>.<br/>Se due o più tipi personalizzati<br/>hanno lo stesso nome, questo<br/>appare una sola volta nell'elenco<br/>Tipo di carta.</x> | Tipo vassoio <x></x>           | Carta normale*<br>Cartoncino<br>Lucidi<br>Etichette<br>Carta di qualità<br>Carta intestata<br>Carta prestampata<br>Carta colorata<br>Carta leggera<br>Carta leggera<br>Carta pesante<br>Carta cotone/<br>ruvida<br>Personalizzata<br>tipo >>>>>>>>>>>>>>>>>>>>>>>>>>>>>>>>>> | <ul> <li>Utilizzare questa voce di menu per:</li> <li>Ottimizzare la qualità di stampa<br/>per il tipo di carta specificato.</li> <li>Selezionare le origini carta<br/>scegliendo il tipo e le dimensioni<br/>dal programma software.</li> <li>Collegare automaticamente le<br/>origini carta. Se le opzioni<br/>Dimensioni carta e Tipo di carta<br/>sono impostate sui valori<br/>corretti, le origini contenenti<br/>carta dello stesso tipo e delle<br/>stesse dimensioni vengono<br/>collegate automaticamente dalla<br/>stampante.</li> </ul> |
|                     |                                                                                                    | Tipo carta<br>manuale          | Carta normale*<br>Cartoncino<br>Lucidi<br>Etichette<br>Carta di qualità<br>Carta intestata<br>Carta prestampata<br>Carta colorata<br>Carta leggera<br>Carta pesante<br>Carta cotone/<br>ruvida<br>Personalizzata tipo<br><x></x>                                             |                                                                                                    |
|                     |                                                                                                    | Tipo busta<br>manuale          | Busta*<br>Personalizzata tipo<br><x></x>                                                                                                    |                                                                                                    |
| Tipi personalizzati | Consente di specificare il tipo di<br>carta associata a ciascun tipo<br>personalizzato disponibile nel<br>menu Tipo di carta                                                                                                    | Personalizzata<br>tipo <x></x> | Carta*<br>Cartoncino<br>Lucidi<br>Etichette<br>Busta                                                                                                    | Per assegnare un nome definito<br>dall'utente, il tipo di supporto<br>personalizzato deve essere<br>supportato dall'origine carta<br>designata.<br>Una volta assegnato, tale nome (con<br>lunghezza massima di 16 caratteri)<br>viene visualizzato al posto di<br>Personalizzata tipo x.                                                                                                    |

#### Impostazione Universale

Questa opzione viene utilizzata per specificare l'altezza e la larghezza della dimensione della carta Universale. Specificando l'altezza e la larghezza di tale dimensione, è possibile utilizzare l'impostazione Universale esattamente come le altre dimensioni della carta, anche per le funzioni di stampa fronte/retro e N in 1.

| Selezione di menu       | Funzione                                                                                                    | Valori                                                                                              |                                                                                                    |
|-------------------------|----------------------------------------------------------------------------------------------------|----------------------------------------------------------------------------------------------------|----------------------------------------------------------------------------------------------------|
| Unità di misura         | Consente di determinare l'unità di<br>misura utilizzata per immettere l'altezza<br>e la larghezza per il formato Universale                                                                                                    | Pollici<br>Millimetri                                                                               | I pollici sono il valore predefinito per gli<br>Stati Uniti, mentre i millimetri sono il valore<br>predefinito internazionale.                                                                                     |
| Larghezza verticale     | Consente di impostare la larghezza<br>verticale del supporto universale<br><b>Nota:</b> se il valore impostato supera la<br>larghezza massima, la stampante utilizza<br>il valore massimo consentito in pollici o<br>millimetri. | Da 3 a 14,17 pollici con<br>incrementi di 0,01 pollici.<br>Da 76 a 360 mm con<br>incrementi di 1 mm | Visualizza i pollici o i millimetri, a seconda<br>dell'impostazione di Unità di misura;<br>11,69 pollici è il valore predefinito per gli<br>Stati Uniti, mentre 297 mm è il valore<br>predefinito internazionale.  |
| Altezza verticale       | Consente di impostare l'altezza verticale<br>del supporto universale<br><b>Nota:</b> se il valore impostato supera<br>l'altezza massima, la stampante utilizza il<br>valore massimo consentito in pollici o<br>millimetri.       | Da 3 a 14,17 pollici con<br>incrementi di 0,01 pollici.<br>Da 76 a 360mm con<br>incrementi di 1mm.  | Visualizza i pollici oppure i millimetri a<br>seconda dell'impostazione di Unità di<br>misura; 17 pollici è il valore predefinito per<br>gli Stati Uniti, mentre 432 mm è il valore<br>predefinito internazionale. |
| Direzione<br>alimentaz. | Consente di specificare la direzione di alimentazione                                                                                                    | Bordo corto*<br>Bordo lungo                                                                         | L'opzione Bordo lungo viene visualizzata<br>solo se la misura del bordo più lungo è<br>minore della larghezza fisica massima<br>della stampante.                                                                   |

#### Sostituisci dimensioni

Questa opzione viene utilizzata per determinare se la stampante è in grado di utilizzare un altro formato di carta quando il formato richiesto non è presente in alcuna origine carta, ad esempio, se Sostituisci dimensioni è impostato su Letter/A4, ma nella stampante è inserita solo carta di formato Letter. Se viene richiesto di stampare su carta di formato A4, la stampante sostituisce il formato A4 con il formato Letter e stampa il processo senza visualizzare una richiesta di modifica del formato della carta.

| Selezione di menu         | Funzione                                                                                                    | Valori                                                     |                                                                                       |
|---------------------------|----------------------------------------------------------------------------------------------------|------------------------------------------------------------|---------------------------------------------------------------------------------------|
| Sostituisci<br>dimensioni | Consente di sostituire le dimensioni della<br>carta specificate nel caso in cui non<br>vengano caricate le dimensioni richieste | Disattivato<br>Statement/A5<br>Letter/A4<br>Intero elenco* | Il valore Intero elenco indica che sono consentite tutte le sostituzioni disponibili. |

#### Grana carta

Questa opzione viene utilizzata per impostare la grana del supporto per ciascun tipo di supporto definito. In questo modo, la stampante può ottimizzare la qualità della stampa per i supporti specificati.

| Selezione di menu              | Funzione                                                                                                    | Valori                         |                                                                                       |
|--------------------------------|----------------------------------------------------------------------------------------------------|--------------------------------|---------------------------------------------------------------------------------------|
| Grana carta<br>normale         | Consente di identificare la grana del<br>supporto caricato in una specifica<br>origine carta                | Levigata<br>Normale*<br>Ruvida |                                                                                       |
| Grana cartoncino               | Consente di identificare la grana del<br>cartoncino caricato in una specifica<br>origine carta              | Levigata<br>Normale*<br>Ruvida | Visualizzati se il cartoncino è supportato in<br>una specifica origine carta          |
| Grana lucidi                   | Consente di identificare la grana del                                                                       | Levigata                       |                                                                                       |
| Grana etichette                | origine carta                                                                                               | Normale*                       |                                                                                       |
| Grana carta di<br>qualità      |                                                                                                    | Ruvida                         |                                                                                       |
| Grana buste                    |                                                                                                    |                                |                                                                                       |
| Grana c. intest.               |                                                                                                    |                                |                                                                                       |
| Grana carta<br>prestamp.       |                                                                                                    |                                |                                                                                       |
| Grana carta<br>colorata        |                                                                                                    |                                |                                                                                       |
| Grana c. leggera               |                                                                                                    |                                |                                                                                       |
| Grana c. pesante               |                                                                                                    |                                |                                                                                       |
| Grana c. ruvida                | Consente di identificare la grana del<br>supporto caricato in una specifica<br>origine carta                | Levigata<br>Normale<br>Ruvida* |                                                                                       |
| Grana carta<br>person. <x></x> | Consente di identificare la grana del<br>supporto personalizzato caricato in una<br>specifica origine carta | Levigata<br>Normale*<br>Ruvida | Visualizzati se il tipo personalizzato è<br>supportato nell'origine carta specificata |

#### Peso carta

Questa voce di menu viene utilizzata per impostare il peso per ciascun tipo di supporto definito. In questo modo, la stampante può ottimizzare la qualità della stampa a seconda del peso dei supporti.

| Selezione di menu  | Funzione                                                                                      | Valori                         |                                                                              |
|--------------------|-----------------------------------------------------------------------------------------------|--------------------------------|------------------------------------------------------------------------------|
| Peso carta normale | Consente di identificare il peso del<br>supporto caricato in una specifica<br>origine carta   | Leggera<br>Normale*<br>Pesante |                                                                              |
| Peso cartoncino    | Consente di identificare il peso del<br>cartoncino caricato in una specifica<br>origine carta | Leggera<br>Normale*<br>Pesante | Visualizzati se il cartoncino è supportato<br>in una specifica origine carta |

| Selezione di menu               | Funzione                                                                                                   | Valori                         |                                                                                       |  |
|---------------------------------|----------------------------------------------------------------------------------------------------|--------------------------------|---------------------------------------------------------------------------------------|--|
| Peso lucidi                     | Consente di identificare il peso del                                                                       | Leggera                        |                                                                                       |  |
| Peso etichette                  | origine carta                                                                                              | Normale*                       |                                                                                       |  |
| Peso carta di qualità           |                                                                                                    | Pesanie                        |                                                                                       |  |
| Peso busta                      |                                                                                                    |                                |                                                                                       |  |
| Peso c. intestata               |                                                                                                    |                                |                                                                                       |  |
| Peso carta<br>prestampata       |                                                                                                    |                                |                                                                                       |  |
| Peso carta colorata             |                                                                                                    |                                |                                                                                       |  |
| Peso c. leggera                 | Consente di identificare il peso del<br>supporto caricato in una specifica<br>origine carta                | Leggera*<br>Normale<br>Pesante |                                                                                       |  |
| Peso c. pesante                 | Consente di identificare il peso del                                                                       | Leggera                        |                                                                                       |  |
| Peso c. ruvida                  | origine carta                                                                                              | Normale<br>Pesante*            |                                                                                       |  |
| Peso carta personal.<br><x></x> | Consente di identificare il peso del<br>supporto personalizzato caricato in una<br>specifica origine carta | Levigata<br>Normale*<br>Ruvida | Visualizzati se il tipo personalizzato è<br>supportato nell'origine carta specificata |  |

#### Caricamento carta

Questa opzione viene utilizzata per impostare l'orientamento per il caricamento di ciascun tipo di carta. In questo modo, è possibile caricare un'origine carta con supporti prestampati e impostare in un secondo momento la stampante per la stampa fronte/retro del supporto caricato. È quindi possibile impostare la stampa su una sola facciata dal programma software in uso. Se si seleziona la stampa su una sola facciata, la stampante inserisce automaticamente pagine bianche per stampare correttamente il processo su una sola facciata.

Nota: l'opzione Caricamento carta è disponibile solo se è installata un'unità fronte/retro.

| Selezione di menu               | Funzione                                                                                                    | Valori                       |                                                                                       |
|---------------------------------|----------------------------------------------------------------------------------------------------|------------------------------|---------------------------------------------------------------------------------------|
| Caricam.<br>cartoncino          | Consente di gestire correttamente il<br>cartoncino prestampato sia per la<br>modalità di stampa fronte/retro sia per<br>quella su una sola facciata | Fronte/retro<br>Disattivato* | Visualizzati se il cartoncino è supportato in<br>una specifica origine carta          |
| Caricamento<br>etichette        | Consente di gestire correttamente la carta prestampata sia per la modalità di                                                                       | Fronte/retro<br>Disattivato* |                                                                                       |
| Caricam. carta<br>qualità       | stampa fronte/retro sia per quella su una<br>sola facciata                                                                                          |                              |                                                                                       |
| Caric. carta intest.            |                                                                                                    |                              |                                                                                       |
| Caric. carta prestamp.          |                                                                                                    |                              |                                                                                       |
| Caric. carta colorata           |                                                                                                    |                              |                                                                                       |
| Caricam. carta<br>pers. <x></x> | Consente di gestire correttamente la<br>carta personalizzata sia per la modalità<br>di stampa fronte/retro sia per quella su<br>una sola facciata   | Fronte/retro<br>Disattivato* | Visualizzati se il tipo personalizzato è<br>supportato nell'origine carta specificata |

#### Menu Finitura

Consente di definire le modalità di uscita dei processi di stampa.

| Selezione di menu          | Funzione                                                                                                    | Valori        |                                                                                                    |
|----------------------------|----------------------------------------------------------------------------------------------------|---------------|----------------------------------------------------------------------------------------------------|
| Fronte/retro               | Consente di specificare la modalità<br>fronte/retro come impostazione                                                                                                 | Disattivato*  | La stampa viene eseguita su una sola facciata del foglio                                                                                                    |
|                            | Nota: per eseguire la stampa fronte/retro<br>solo per determinati processi, selezionare<br>Fronte/retro nel driver della stampante.                                   | Attivato      | La stampa viene eseguita su entrambe le facciate del foglio                                                                                                    |
| Rilegatura<br>fronte/retro | Consente di definire la modalità di<br>rilegatura delle pagine stampate fronte/<br>retro e di scegliere l'orientamento di<br>stampa sul lato posteriore (pagine pari) | Bordo lungo*  | Consente di eseguire la rilegatura sul bordo<br>lungo del foglio utilizzando il margine sinistro<br>per l'orientamento verticale e il margine<br>superiore per l'orientamento orizzontale                                                                                                    |
|                            | rispetto all'orientamento sul lato<br>anteriore (pagine dispari)                                                                                                    | Bordo corto   | Consente di eseguire la rilegatura sul<br>bordo corto del foglio utilizzando il margine<br>superiore per l'orientamento verticale e il<br>margine sinistro per l'orientamento<br>orizzontale                                                                                                    |
| Numero copie               | Consente di impostare il numero di<br>copie prescelto come valore predefinito<br>della stampante                                                                      | 1999 (1*)     | l valori selezionati dal driver della stampante<br>hanno sempre la priorità rispetto a quelli<br>selezionati dal pannello di controllo.                                                                                                    |
|                            | <b>Nota:</b> impostare il numero di copie richiesto per un processo di stampa specifico dal driver della stampante.                                                   |               |                                                                                                    |
| Pagine bianche             | Consente di specificare se tra i documenti<br>stampati devono essere incluse le pagine<br>vuote create dal programma                                                  | Non stampare* | La pagine vuote non vengono inserite nel<br>documento stampato                                                                                                    |
|                            |                                                                                                    | Stampa        | La pagine vuote vengono inserite nel<br>documento stampato                                                                                                    |
| Fascicolazione             | Consente di preservare l'ordine di<br>stampa, in particolar modo quando si<br>stampano più copie di uno stesso<br>processo                                            | Disattivato*  | Stampa ciascuna pagina di un processo il<br>numero di volte specificato alla voce di<br>menu Numero copie. Ad esempio, quando<br>vengono stampate tre pagine e Numero<br>copie è impostato su 2, la sequenza delle<br>pagine stampate sarà: pagina 1, pagina 1,<br>pagina 2, pagina 2, pagina 3, pagina 3. |
|                            |                                                                                                    | Attivato      | Stampa l'intero processo il numero di volte<br>specificato alla voce di menu Numero copie.<br>Ad esempio, se Numero copie viene<br>impostato su 2 e si inviano in stampa 3<br>pagine, la sequenza delle pagine stampate<br>sarà: pagina 1, pagina 2, pagina 3, pagina 1,<br>pagina 2, pagina 3.            |

| Selezione di menu     | Fu                                           | nzione                  |                          |                |                             |                 | Valor                                      | 'i             |                                                 |                                                                                                    |                                                                                                    |                                                                                                    |                        |                            |
|-----------------------|----------------------------------------------|-------------------------|--------------------------|----------------|-----------------------------|-----------------|--------------------------------------------|----------------|-------------------------------------------------|----------------------------------------------------------------------------------------------------|----------------------------------------------------------------------------------------------------|----------------------------------------------------------------------------------------------------|------------------------|----------------------------|
| Fogli separatori      | Coi                                          | nsențe di               | inserire f               | ogli v         | vuoti di                    |                 | Ness                                       | uno            | )*                                              |                                                                                                    | No                                                                                                    | on vengor                                                                                                    | no inseriti            | fogli di separazione       |
|                       | copie o tra pagine di uno stesso<br>processo |                         |                          |                | Tra co                      | opie            | 9                                          |                | Vi<br>le<br>l'o<br>fo<br>cia<br>tut<br>Se<br>fo | ene inser<br>diverse c<br>pzione Fa<br>glio di sep<br>ascun gru<br>te le pagi<br>b l'opzione<br>glio di sep<br>pie fascio | ito un fog<br>opie di ur<br>ascicolazi<br>parazione<br>ppo di sta<br>ne 1 e le<br>Pascico<br>parazione<br>colate del | lio di separazione tra<br>o processo. Se<br>one è disattivata, il<br>viene inserito tra<br>ampe (ad esempio, tra<br>pagine 2 e così via).<br>lazione è attivata, il<br>viene inserito tra le<br>processo.                                  |                        |                            |
|                       |                                              |                         |                          |                |                             |                 | Tra pr                                     | roce           | essi                                            |                                                                                                    | Ve<br>pr                                                                                                    | engono in:<br>ocessi                                                                                                    | seriti fogli           | i di separazione tra i     |
|                       |                                              |                         |                          |                |                             |                 | Tra pa                                     |                | Tra pagine                                      |                                                                                                    | Vi<br>le<br>op<br>luc<br>dc<br>ap                                                                                    | Viene inserito un foglio di separazione tra<br>le diverse pagine di un processo. Questa<br>opzione è utile quando si stampano dei<br>lucidi o si desidera inserire dei fogli in un<br>documento per l'annotazione di eventuali<br>appunti. |                        |                            |
| Origine separatore    | Coi<br>cor                                   | nsente di<br>Itenente i | specifica<br>fogli di se | re l'o<br>epar | origine cart<br>azione      | a               | Vasso                                      | oio •          | <x> (Va</x>                                     | assoio 1*)                                                                                                    | l fe<br>va                                                                                                    | ogli di sep<br>ssoio spe                                                                                                    | arazione<br>cificato   | vengono prelevati dal      |
| Stampa<br>multipagina | Coi<br>uni                                   | nsente di<br>co foglio; | stampare<br>questa m     | e più<br>oda   | pagine su<br>lità è defini  | un<br>ita       | Disat                                      | Disattivato* 5 |                                                 |                                                                                                    | St<br>fac                                                                                                    | ampa una<br>cciata                                                                                                    | a sola pa              | gina su ciascuna           |
|                       | and                                          | he N pag                | ine su 1 o               | o Ris          | sparmio ca                  | irta            | 2 pagine su 1                              |                |                                                 | St                                                                                                    | Stampa due pagine su ciascuna facciata                                                                               |                                                                                                    |                        |                            |
|                       |                                              |                         |                          |                |                             |                 | 3 pagine su 1                              |                |                                                 | St                                                                                                    | Stampa tre pagine su ciascuna facciata                                                                               |                                                                                                    |                        |                            |
|                       |                                              |                         |                          |                |                             |                 | 4 pagine su 1                              |                |                                                 | St<br>fac                                                                                                    | Stampa quattro pagine su ciascuna facciata                                                                           |                                                                                                    |                        |                            |
|                       |                                              |                         |                          |                |                             |                 | 6 pagine in 1                              |                |                                                 | St                                                                                                    | ampa sei                                                                                                    | pagine s                                                                                                    | u ciascuna facciata    |                            |
|                       |                                              |                         |                          |                |                             |                 | 9 pagine su 1                              |                |                                                 | St                                                                                                    | ampa nov                                                                                                    | /e pagine                                                                                                    | su ciascuna facciata   |                            |
|                       |                                              |                         |                          |                |                             |                 | 12 pagine su 1                             |                |                                                 | St                                                                                                    | ampa doo                                                                                                    | dici pagin                                                                                                    | e su ciascuna facciata |                            |
|                       |                                              |                         |                          |                |                             |                 | 16 pagine su 1 Stampa sedici pagine su cia |                |                                                 |                                                                                                    | e su ciascuna facciata                                                                                               |                                                                                                    |                        |                            |
| Ordine multipagina    | Cor                                          | nsente di               | determina<br>quando è    | are la<br>sta  | a disposizio<br>ta selezion | one             | Orizzontale*                               |                |                                                 |                                                                                                    |                                                                                                    |                                                                                                    |                        |                            |
|                       | l'op                                         | zione Sta               | mpa mul                  | tipag          | jina                        | lata            | Verticale                                  |                |                                                 |                                                                                                    |                                                                                                    |                                                                                                    |                        |                            |
|                       | La<br>dall                                   | disposizio<br>'orientam | ne dipeno<br>ento (vert  | de da<br>icale | al numero e<br>e o orizzont | e<br>ale)       | Orizzontale inverso                        |                |                                                 |                                                                                                    |                                                                                                    |                                                                                                    |                        |                            |
|                       | dell                                         | e pagine.               |                          |                |                             |                 | Vertic                                     | ale            | invers                                          | 0                                                                                                    |                                                                                                    |                                                                                                    |                        |                            |
|                       | Se,<br>sec                                   | ad esem<br>onda del     | pio, si sel<br>valore se | ezio<br>lezio  | na la stam<br>pnato per C   | pa mi<br>Drdine | ultipag<br>e multij                        | jina<br>pag    | 4 pagii<br>gina.                                | ne su 1 e                                                                                                    | la ri                                                                                                    | legatura v                                                                                                    | verticale,             | i risultati differiscono a |
|                       |                                              | Ord<br>orizzo           | line<br>ontale           |                | Ordi<br>vertic              | ne<br>ale       |                                            |                | Ord<br>orizzo                                   | line<br>ontale                                                                                                    |                                                                                                    | Ordine v<br>inve                                                                                                    | verticale<br>erso      |                            |
|                       |                                              | _                       | 0                        |                |                             | 0               |                                            |                | 0                                               | 4                                                                                                    |                                                                                                    |                                                                                                    | 4                      |                            |
|                       |                                              | I                       | 2                        |                |                             | 3               |                                            |                | 2                                               | I                                                                                                    |                                                                                                    | 3                                                                                                    | I                      |                            |
|                       |                                              |                         |                          |                |                             |                 |                                            |                |                                                 |                                                                                                    |                                                                                                    |                                                                                                    |                        |                            |
|                       |                                              | 3                       | 4                        |                | 2                           | 4               |                                            |                | 4                                               | 3                                                                                                    |                                                                                                    | 4                                                                                                    | 2                      |                            |
|                       |                                              |                         |                          |                | I                           |                 |                                            | -              |                                                 |                                                                                                    |                                                                                                    |                                                                                                    |                        | ı                          |

| Selezione di menu | Funzione                                                                                                    | Valori         |                                                                                                  |  |
|-------------------|----------------------------------------------------------------------------------------------------|----------------|--------------------------------------------------------------------------------------------------|--|
| Vista multipagina | Consente di determinare l'orientamento<br>di un foglio su cui sono stampate più<br>pagine                                                | Automatico*    | L'orientamento, orizzontale o verticale, viene selezionato automaticamente                       |  |
|                   |                                                                                                    | Bordo lungo    | Imposta il lato lungo del foglio come margine superiore (orientamento orizzontale)               |  |
|                   |                                                                                                    | Bordo corto    | Imposta il lato corto del foglio come<br>margine superiore (orientamento verticale)              |  |
| Bordo multipagina | Consente di stampare una cornice che<br>delimita il contenuto di ciascuna pagina<br>quando è selezionata l'opzione Stampa<br>multipagina | Nessuno*       | Non viene stampata alcuna cornice per<br>delimitare il contenuto di ciascuna pagina              |  |
|                   |                                                                                                    | Linea continua | Viene stampata una cornice a linea continua<br>per delimitare il contenuto di ciascuna<br>pagina |  |

#### Menu Utilità

Consente di modificare le impostazioni, rimuovere processi di stampa, configurare l'hardware della stampante e risolvere eventuali problemi.

| Selezione di menu | Funzione                                                                                                    | Valori                                                                                                    |                                                                                                    |  |
|-------------------|----------------------------------------------------------------------------------------------------|----------------------------------------------------------------------------------------------------|----------------------------------------------------------------------------------------------------|--|
| Stampa menu       | Consente di stampare le informazioni<br>relative alle impostazioni predefinite<br>della stampante e di verificare che le<br>opzioni della stampante siano installate<br>correttamente | Nessun valore disponibile. Se si preme Ø, verrà stampata la pagina<br>specificata. Dopo aver selezionato questa voce di menu, viene avviata<br>la stampa della pagina e la stampante torna allo stato Pronta. |                                                                                                    |  |
| Statist. stampa   | Consente di stampare le informazioni relative alle statistiche della stampante                                                                                                    |                                                                                                    |                                                                                                    |  |
| Stampa imp. rete  | Consente di stampare le informazioni relative alle impostazioni di rete                                                                                                    |                                                                                                    |                                                                                                    |  |
| Stampa font       | Stampa font Consente di stampare un esempio di tutti i font disponibili per il linguaggio stampante selezionato                                                                       |                                                                                                    | Consente di stampare un esempio di tutti i<br>font della stampante disponibili per<br>l'emulazione PCL                                                                  |  |
|                   |                                                                                                    | Font PS                                                                                                    | Consente di stampare un esempio di tutti i<br>font della stampante disponibili per<br>l'emulazione PostScript                                                           |  |
|                   |                                                                                                    | Font PPDS                                                                                                    | Consente di stampare un esempio di tutti i<br>font della stampante disponibili per<br>l'emulazione PPDS. Il valore è disponibile<br>solo se l'emulazione PPDS è attiva. |  |
| Stampa directory  | Consente di stampare il contenuto della<br>scheda di memoria Flash<br><b>Nota:</b> questa opzione è disponibile solo<br>se è installata una scheda di memoria<br>Flash.               | Nessun valore disponibile. Se si preme Ø, verrà stampata la<br>specificata. Dopo aver selezionato questa voce di menu, viene<br>la stampa della pagina e la stampante torna allo stato Pronta                 |                                                                                                    |  |

| Selezione di menu           | Funzione                                                                                                    | Valori            |                                                                                                    |
|-----------------------------|----------------------------------------------------------------------------------------------------|-------------------|----------------------------------------------------------------------------------------------------|
| Impostazioni di<br>fabbrica | Consente di ripristinare i valori predefiniti delle impostazioni                                                                                                    | Non ripristinare* | Vengono conservate le impostazioni predefinite dall'utente.                                                                                                    |
|                             |                                                                                                    | Ripristina        | <ul> <li>Vengono ripristinati i valori predefiniti di fabbrica di tutte le voci di menu, tranne:</li> <li>Lingua schermo</li> <li>Tutte le impostazioni dei menu Parallela, Rete e USB.</li> <li>Le risorse residenti nella memoria Flash Nota: tutte le risorse trasferite (font, macro e set di simboli) nella memoria della stampante vengono eliminate.</li> </ul> |
| Formatta Flash              | Consente di formattare la memoria Flash<br><b>Nota:</b> questa opzione è disponibile solo<br>se la scheda di memoria Flash installata<br>non è difettosa né protetta da scrittura. | No*               | Non vengono apportate modifiche alla scheda di memoria Flash.                                                                                                    |
|                             |                                                                                                    | Sì                | Consente di cancellare il contenuto della scheda di memoria Flash                                                                                                    |
| Deframmenta Flash           | Consente di liberare spazio frammentato sulla scheda di memoria Flash                                                                                                    | No*               | Non vengono apportate modifiche alla scheda di memoria Flash.                                                                                                    |
| Nota:<br>se la s<br>non è   | <b>Nota:</b> questa opzione è disponibile solo se la scheda di memoria Flash installata non è difettosa né protetta da scrittura.                                                  | Sì                | Consente di deframmentare la memoria<br>Flash.                                                                                                    |
| Traccia esadecimale         | Consente di individuare l'origine di un<br>problema relativo a un processo di<br>stampa                                                                                            | Ripristina        | <ul> <li>Vengono ripristinati i valori predefiniti di fabbrica di tutte le voci di menu, tranne:</li> <li>Lingua schermo</li> <li>Tutte le impostazioni dei menu Parallela, Rete e USB.</li> <li>Le risorse residenti nella memoria Flash Nota: tutte le risorse trasferite (font, macro e set di simboli) nella memoria della stampante vengono eliminate.</li> </ul> |

#### Menu Processo

| Selezione di menu       | Funzione                                             | Valori                                                                                                    |
|-------------------------|------------------------------------------------------|----------------------------------------------------------------------------------------------------|
| Ripristino<br>stampante | Consente di cancellare i processi di stampa correnti | Nessun valore disponibile. Se si preme $\checkmark$ , viene avviato il ripristino della stampante. Dopo aver selezionato questa voce di menu, viene eseguito il ripristino e la stampante torna allo stato Pronta. |

#### Menu Qualità

Consente di modificare le impostazioni che influiscono sulla qualità della stampa e sul risparmio del toner.

| Selezione di menu      | Funzione                               | Valori             |
|------------------------|----------------------------------------|--------------------|
| Risoluzione stampa     | Consente di selezionare la risoluzione | 300 dpi            |
| delle stampe in uscita | 600 dpi                                |                    |
|                        |                                        | Qualità imm. 1200  |
|                        |                                        | Qualità imm. 2400* |

| Selezione di menu             | Funzione                                                                        | Valori                                     |                                                                                                    |
|-------------------------------|---------------------------------------------------------------------------------|--------------------------------------------|----------------------------------------------------------------------------------------------------|
| Intensità toner               | Consente di rendere più chiara o più<br>scura la stampa e di risparmiare toner. | 1 - 10                                     | L'impostazione predefinita è <b>8</b> *.<br>Selezionare un valore inferiore per rendere<br>più chiara la stampa o risparmiare toner. |
| Miglioramento font<br>piccoli | Consente di migliorare la qualità dei font<br>piccoli                           | Disattivato*<br>Solo font<br>Font/Immagini |                                                                                                    |

# Menu Impostazioni

Questa opzione consente di configurare numerose funzioni della stampante.

| Selezione di menu       | Funzione                                                                                                    | Valori                                              |                                                                                                    |
|-------------------------|----------------------------------------------------------------------------------------------------|-----------------------------------------------------|----------------------------------------------------------------------------------------------------|
| Modalità Risparmio      | Consente di ridurre al minimo il<br>consumo (toner, carta, energia)<br>garantendo allo stesso tempo una<br>buona qualità di stampa.                                                                                                    | Disattivato*                                        | Non vengono apportate modifiche a livello di funzionamento.                                                                                                    |
|                         |                                                                                                    | Consumo energetico                                  | <ul> <li>Vengono modificate le seguenti opzioni:</li> <li>La stampa fronte/retro è disattivata.</li> <li>Il LED di accensione/spegnimento della stampante e la retroilluminazione del pannello di controllo sono spenti.</li> <li>La modalità Pronta è disabilitata.</li> </ul>                                                                                                    |
|                         |                                                                                                    | Cons. energ./Carta                                  | Come l'opzione Consumo energetico, ad eccezione del fatto che la stampa fronte/ retro è attivata.                                                                                                    |
| Modalità Silenzioso     | La stampante funziona silenziosamente stampando a una velocità inferiore.                                                                                                    | Disattivato*                                        | Non vengono apportate modifiche a livello di funzionamento.                                                                                                    |
|                         |                                                                                                    | Attivato                                            | <ul> <li>Vengono modificate le seguenti opzioni:</li> <li>Il LED di accensione/spegnimento della stampante sul pannello di controllo resta acceso quando la stampante è in stato Pronta e lampeggia quando è in stato Occupata</li> <li>Tutti i processi vengono stampati nel doppio del tempo.</li> <li>La modalità di standby dell'unità di fusione è abilitata.</li> <li>Nota: le stampe vengono eseguite nel doppio del tempo con qualsiasi risoluzione.</li> </ul> |
| Linguaggio<br>stampante | Consente di specificare il linguaggio<br>predefinito della stampante da utilizzare<br>per la trasmissione dei dati dal computer<br>alla stampante<br><b>Nota:</b> la selezione di un linguaggio<br>predefinito non impedisce al programma<br>software di inviare processi di stampa che<br>utilizzano un linguaggio diverso. | Emulazione PCL*<br>Emulazione PS<br>Emulazione PPDS | <ul> <li>Emulazione PCL - Consente di utilizzare<br/>un programma di conversione PCL per le<br/>comunicazioni host in arrivo.</li> <li>Emulazione PostScript - Consente di<br/>utilizzare un programma di conversione PS<br/>per le comunicazioni host in arrivo.</li> <li>Emulazione PPDS - Consente di utilizzare<br/>un programma di conversione PPDS per le<br/>comunicazioni host in arrivo.</li> </ul>                                                            |

| Selezione di menu                            | Funzione                                                                                                    | Valori       |                                                                                                    |
|----------------------------------------------|----------------------------------------------------------------------------------------------------|--------------|----------------------------------------------------------------------------------------------------|
| Risparmio energia                            | Consente di specificare l'intervallo di<br>tempo (in minuti) tra la stampa di un<br>processo e l'attivazione del risparmio<br>energetico                                                                                                    | Disabilitato | Questo valore viene visualizzato solo se<br>Consumo ridotto è impostato su<br>Disattivato. Per ulteriori informazioni,<br>consultare la <i>Guida per l'utente</i> sul <i>CD</i><br><i>Software e documentazione</i> .                                                                                                    |
|                                              |                                                                                                    | 1240         | Specifica l'intervallo di tempo che deve<br>trascorrere tra la stampa dell'ultimo<br>processo e il passaggio in modalità<br>Risparmio energia. Alcune stampanti non<br>supportano l'intera gamma di valori.                                                                                                    |
|                                              |                                                                                                    |              | L'impostazione predefinita per la modalità<br>Risparmio energia varia a seconda del<br>modello della stampante. Per controllare<br>l'impostazione corrente di Risparmio<br>energia, stampare la pagina delle<br>impostazioni dei menu. Anche in modalità<br>Risparmio energia la stampante è pronta a<br>ricevere i processi di stampa.                                                                                                    |
|                                              |                                                                                                    |              | Per passare alla modalità Risparmio energia<br>quando è trascorso un minuto dal<br>completamento di un processo di stampa,<br>selezionare 1. Tale impostazione consente<br>di ridurre il consumo di energia, ma richiede<br>tempi di riscaldamento più lunghi. Se la<br>stampante è collegata allo stesso circuito<br>elettrico dell'impianto di illuminazione e si<br>nota un abbassamento dell'illuminazione, si<br>consiglia di selezionare 1. |
|                                              |                                                                                                    |              | Selezionare un valore elevato se la<br>stampante viene utilizzata costantemente.<br>Nella maggior parte dei casi, un valore<br>elevato comporta un tempo minimo di<br>riscaldamento della stampante. Per<br>ottimizzare il rapporto tra risparmio di energia<br>e tempi di riscaldamento brevi, impostare un<br>valore compreso tra 1 e 240 minuti.                                                                                               |
| Salva risorse                                | Consente di specificare come utilizzare<br>le risorse trasferite (ad esempio font e<br>macro) memorizzate nella RAM quando<br>la stampante riceve un processo che<br>richiede una quantità di memoria<br>superiore a quella disponibile                                                                                                    | Disattivato* | La stampante conserva le risorse trasferite<br>solo finché i requisiti di memoria lo<br>consentono. Quando la memoria diventa<br>insufficiente, le risorse associate al<br>linguaggio stampante non attivo vengono<br>eliminate                                                                                                    |
|                                              |                                                                                                    | Attivato     | Durante la selezione del linguaggio e la<br>fase di ripristino della stampante vengono<br>conservate tutte le risorse trasferite per tutti<br>i linguaggi stampante. Se la stampante<br>esaurisce la memoria, viene visualizzato il<br>messaggio 32 Memoria piena                                                                                                    |
| Destinaz. trasferim.                         | Specifica la posizione di<br>memorizzazione delle risorse trasferite<br>Il trasferimento delle risorse nella<br>memoria Flash equivale a una<br>memorizzazione permanente, mentre<br>quello nella RAM comporta una<br>memorizzazione temporanea. Le risorse<br>restano memorizzate nella memoria<br>Flash anche dopo lo spegnimento della<br>stampante. | RAM*         | Tutte le risorse trasferite vengono<br>automaticamente memorizzate nella<br>memoria della stampante (RAM)                                                                                                    |
| n ti<br>me<br>qui<br>me<br>res<br>Fla<br>sta |                                                                                                    | Flash        | Tutte le risorse trasferite vengono<br>automaticamente memorizzate nella<br>memoria Flash                                                                                                    |

| Selezione di menu    | Funzione                                                                                                    | Valori        |                                                                                                    |
|----------------------|----------------------------------------------------------------------------------------------------|---------------|----------------------------------------------------------------------------------------------------|
| Timeout stampa       | Specifica l'intervallo di tempo (espresso<br>in secondi) che deve trascorrere prima<br>che venga stampata l'ultima pagina di un<br>processo che non si conclude con un<br>comando di stampa della pagina. Il<br>contatore del timeout di stampa non si<br>avvia finché non viene visualizzato il<br>messaggio In attesa. | Disabilitato  | <ul> <li>L'ultima pagina di un processo non viene<br/>stampata finché non si verifica una delle<br/>condizioni:</li> <li>La stampante riceve informazioni<br/>sufficienti a riempire la pagina.</li> <li>La stampante riceve un comando di<br/>avanzamento modulo.</li> <li>Si seleziona Stampa buffer nel menu<br/>Processo.</li> </ul> |
|                      |                                                                                                    | 1255 (90*)    | L'ultima pagina viene stampata dopo<br>l'intervallo di tempo specificato. Alcune<br>stampanti non supportano l'intera gamma<br>di valori                                                                                                    |
| Timeout attesa       | Consente di specificare il tempo di attesa (in secondi) prima che la                                                                                                    | Disabilitato  | Consente di disabilitare l'opzione Timeout attesa                                                                                                    |
|                      | stampante riceva altri byte di dati dal<br>computer. Al termine di tale intervallo, il<br>processo di stampa viene annullato.<br>L'opzione Timeout attesa è disponibile<br>solo quando si utilizza l'emulazione<br>PostScript. Questa voce di menu non è<br>applicabile ai processi di stampa in<br>emulazione PCL.      | 1565535 (40*) | Consente di specificare il tempo di attesa di<br>ulteriori dati da parte della stampante<br>prima che il processo di stampa venga<br>annullato                                                                                                    |
| Proseguimento autom. | Consente di specificare l'intervallo di<br>tempo (in secondi) che deve trascorrere<br>prima che la stampa venga ripresa dopo<br>la visualizzazione di un messaggio di<br>errore in cui si richiede l'intervento<br>dell'operatore                                                                                        | Disabilitato* | La stampa non viene ripresa finché non viene eliminato il messaggio di errore                                                                                                    |
|                      |                                                                                                    | 5255          | La stampante attende per l'intervallo di<br>tempo specificato, quindi riprende<br>automaticamente la stampa. Il valore di<br>timeout è valido per l'intervallo di tempo<br>specificato anche se i menu sono<br>visualizzati e la stampante è fuori linea.                                                                                |
| Rimozione            | Consente di specificare se la stampante                                                                                                    | Attivato      | Le pagine inceppate vengono ristampate                                                                                                    |
| inceppam.            | debba ristampare le pagine inceppate                                                                                                    | Disattivato   | Le pagine inceppate non vengono ristampate                                                                                                    |
|                      |                                                                                                    | Automatico*   | Le pagine inceppate vengono sempre<br>ristampate, a meno che la quantità di<br>memoria richiesta per conservare la pagina<br>non sia necessaria per altre attività della<br>stampante                                                                                                    |
| Protezione pagina    | Consente di stampare correttamente<br>una pagina che altrimenti potrebbe<br>generare errori di Pagina complessa.                                                                                                    | Disattivato*  | Viene stampata una pagina di dati parziale<br>se la memoria non è sufficiente a elaborare<br>l'intera pagina                                                                                                    |
|                      | Se dopo aver selezionato l'opzione<br>Attivato non è ancora possibile stampare<br>la pagina, potrebbe essere necessario<br>ridurre le dimensioni e il numero di font<br>utilizzati o aggiungere altra memoria alla<br>stampante.                                                                                         | Attivato      | Consente l'elaborazione dell'intera pagina<br>prima che venga stampata                                                                                                    |
|                      | Attivato. Se si seleziona questa opzione,<br>la stampa può richiedere più tempo.                                                                                                    |               |                                                                                                    |

| Selezione di menu | Funzione                                                                                           | Valori                                                                                                    |                                                                                           |
|-------------------|----------------------------------------------------------------------------------------------------|----------------------------------------------------------------------------------------------------|-------------------------------------------------------------------------------------------|
| Lingua schermo    | Consente di determinare la lingua del<br>testo visualizzato sul pannello di<br>controllo           | Inglese<br>Français<br>Deutsch<br>Italiano<br>Español<br>Dansk<br>Norsk<br>Nederlands<br>Svenska<br>Português<br>Suomi<br>Russian<br>Polski<br>Magyar<br>Turkish<br>Czech<br>Simplified Chinese<br>Traditional Chinese<br>Korean | Nota: è possibile che non siano disponibili<br>tutte le opzioni                           |
| Allarme toner     | Consente di impostare l'operazione<br>eseguita dalla stampante in caso di<br>esaurimento del toner | Disattivato*                                                                                                    | Viene visualizzato un messaggio di<br>avvertenza e la stampa continuerà<br>normalmente    |
|                   |                                                                                                    | Singolo                                                                                                    | Viene visualizzato un messaggio di<br>avvertenza e la stampa viene interrotta             |
|                   |                                                                                                    | Continuo                                                                                                    | Viene visualizzato un messaggio di<br>avvertenza continuo e la stampa viene<br>interrotta |

#### Menu Emulazione PCL

Consente di modificare le impostazioni relative ai processi di stampa nel linguaggio di emulazione PCL.

| Selezione di menu | Funzione                                                                                         | Valori                                                               |                                                                                                    |
|-------------------|--------------------------------------------------------------------------------------------------|----------------------------------------------------------------------|----------------------------------------------------------------------------------------------------|
| Origine font      | Drigine font Consente di determinare l'insieme di font visualizzati nella voce di menu Nome font | Residente*                                                           | Consente di visualizzare i font predefiniti<br>di fabbrica residenti nella RAM della<br>stampante                                                                                                    |
|                   | Trasferisci                                                                                      | Consente di visualizzare i font trasferiti nella RAM della stampante |                                                                                                    |
|                   |                                                                                                  | Flash                                                                | Consente di visualizzare i font<br>memorizzati nella memoria Flash                                                                                                    |
|                   |                                                                                                  | Tutti                                                                | Consente di visualizzare i font disponibili per la stampante da ciascuna origine                                                                                                    |
| Nome font         | Consente di identificare un determinato<br>font dall'origine specificata                         | R0 Courier*                                                          | Vengono visualizzati il nome e l'ID per tutti<br>i font dell'origine selezionata.<br>L'abbreviazione dell'origine font è R per<br>residente, F per Flash, K per disco fisso e<br>D per trasferimento |

| Selezione di menu   | Funzione                                                                               | Valori                                                                                                    |                                                                                                    |
|---------------------|----------------------------------------------------------------------------------------|----------------------------------------------------------------------------------------------------|----------------------------------------------------------------------------------------------------|
| Dimensioni in punti | Consente di modificare le dimensioni in<br>punti dei font di tipo grafico scalabile    | 11008<br>(con incrementi di<br>0,25 punti)<br>12*                                                         | Per dimensione in punti si intende<br>l'altezza dei caratteri nel font. Un punto<br>equivale a circa 1/72 di pollice. È possibile<br>selezionare dimensioni in punti da 1 a<br>1008 con incrementi di 0,25 punti.                                                                                                    |
|                     |                                                                                        |                                                                                                    | Il valore di Dimensioni in punti viene visualizzato solo per i font tipografici.                                                                                                    |
| Passo               | Consente di specificare il passo dei font<br>scalabili a spaziatura fissa              | 0,08100<br>(con incrementi di 0,01 cpi)<br>10*                                                            | Per passo si intende il numero di caratteri<br>a spaziatura fissa in un pollice<br>orizzontale. È possibile selezionare un<br>passo compreso tra 0,08 e 100 caratteri<br>per pollice (cpi) con incrementi di 0,01 cpi.<br>Per i font non scalabili a spaziatura fissa,<br>il passo viene visualizzato ma non può<br>essere modificato. |
|                     |                                                                                        |                                                                                                    | Il passo viene visualizzato solo per font fissi o a spaziatura fissa.                                                                                                    |
| Set di simboli      | Consente di determinare il set di simboli per un determinato nome font                 | 10U PC-8* (formato USA)<br>(valori predefiniti di<br>fabbrica specifici per un<br>paese/regione)          | Per set di simboli si intende una serie di<br>caratteri alfanumerici, segni di<br>punteggiatura e simboli speciali utilizzati<br>durante la stampa con un determinato<br>font. L set di simboli supportano requisiti                                                                                                    |
|                     |                                                                                        | 12U PC-850* (formato non<br>USA)<br>(valori predefiniti di<br>fabbrica specifici per un<br>paese/regione) | diversi a seconda delle lingue o delle<br>applicazioni specifiche, ad esempio i<br>simboli matematici per testi scientifici.<br>Vengono visualizzati soltanto i set di<br>simboli supportati per il nome font<br>selezionato.                                                                                                    |
| Orientamento        | Consente di specificare l'orientamento di testo e immagini sulla pagina                | Verticale*                                                                                                | Stampa testo e immagini parallelamente<br>al bordo corto del foglio                                                                                                    |
|                     |                                                                                        | Orizzontale                                                                                               | Stampa testo e immagini parallelamente<br>al bordo lungo del foglio                                                                                                    |
| Righe per pagina    | Consente di determinare il numero di                                                   | 1255                                                                                                    | La stampante imposta lo spazio tra una                                                                                                    |
|                     |                                                                                        | 60*<br>(valori predefiniti di<br>fabbrica specifici per un<br>paese o una regione)                        | righe) in base alle impostazioni di Righe<br>per pagina, Dimensioni carta e<br>Orientamento. Prima di modificare<br>l'opzione Righe per pagina, selezionare                                                                                                    |
|                     |                                                                                        | 64*<br>(valori predefiniti di<br>fabbrica specifici per un<br>paese o una regione)                        | l'impostazione appropriata per Dimensioni<br>carta e Orientamento.                                                                                                    |
| Larghezza A4        | consente di specificare la larghezza della<br>pagina logica per la carta di formato A4 | 198 mm*                                                                                                   | Se si seleziona questo valore, la pagina<br>logica è compatibile con la stampante<br>Hewlett-Packard LaserJet 5                                                                                                    |
|                     |                                                                                        | 203 mm                                                                                                    | Se si seleziona questo valore, la pagina<br>logica può contenere 80 caratteri con<br>passo 10                                                                                                    |

| Selezione di menu      | Funzione                                                                                                    | Valori                   |                                                                                                    |  |
|------------------------|----------------------------------------------------------------------------------------------------|--------------------------|----------------------------------------------------------------------------------------------------|--|
| Rinumera vassoio       | Consente di configurare la stampante in modo che possa funzionare con driver e programmi che utilizzano diverse assegnazioni di origini per i vassoi carta |                          |                                                                                                    |  |
|                        | Consente di specificare un'origine carta                                                                                                    | Assegna vassoio <x></x>  |                                                                                                    |  |
|                        |                                                                                                    | Assegna busta manuale    |                                                                                                    |  |
|                        |                                                                                                    | Assegna carta m.         |                                                                                                    |  |
|                        | Consente di specificare un valore                                                                                                    | Disattivato*             | La stampante utilizza le assegnazioni<br>predefinite per le origini carta                                       |  |
|                        |                                                                                                    | 0199                     | Selezionare un valore numerico per<br>assegnare un valore personalizzato a<br>un'origine carta                  |  |
|                        |                                                                                                    | Nessuno                  | Il comando per la selezione<br>dell'alimentazione carta viene ignorato<br>dall'origine carta                    |  |
|                        | Altre selezioni di Rinumera vassoio                                                                                                    | Visual. impostaz. fabbr. | Premere <b>Menu</b> per visualizzare il valore<br>predefinito di fabbrica assegnato a<br>ciascuna origine carta |  |
|                        |                                                                                                    | Ripristina val. predef.  | Per ripristinare i valori predefiniti di tutte le assegnazioni dei vassoi, selezionare Sì                       |  |
| CR automat. dopo<br>LF | Consente di specificare l'inserimento<br>automatico di un ritorno a capo dopo un<br>comando di avanzamento riga                                            | Disattivato*             | La stampante non esegue un ritorno a capo<br>dopo un comando di avanzamento riga                                |  |
|                        |                                                                                                    | Attivato                 | La stampante esegue un ritorno a capo<br>dopo un comando di avanzamento riga                                    |  |
| LF automat. dopo<br>CR | Consente di specificare l'inserimento<br>automatico di un avanzamento riga dopo<br>un comando di ritorno a capo                                            | Disattivato*             | La stampante non esegue un avanzamento riga dopo un comando di ritorno a capo                                   |  |
|                        |                                                                                                    | Attivato                 | La stampante esegue un avanzamento riga dopo un comando di ritorno a capo                                       |  |

#### Menu PostScript

Consente di modificare le impostazioni relative ai processi di stampa nel linguaggio della stampante PostScript.

| Selezione di menu                                                                                                    | Funzione                                                                      | Valori                                                                                                    |                                                                                      |
|----------------------------------------------------------------------------------------------------|-------------------------------------------------------------------------------|----------------------------------------------------------------------------------------------------|--------------------------------------------------------------------------------------|
| Errore stampa PS Consente di stampare una pagina in cui viene segnalato un eventuale errore di emulazione PostScript                                                    | Consente di stampare una pagina in cui viene segnalato un eventuale errore di | Disattivato*                                                                                              | Il processo di stampa viene annullato e non viene stampato alcun messaggio di errore |
|                                                                                                    | Attivato                                                                      | Il processo viene annullato dopo la stampa<br>di un messaggio di errore                                   |                                                                                      |
| Priorità font                                                                                                    | Consente di stabilire l'ordine di ricerca dei font                            | Residente*                                                                                                | La stampante ricerca il font desiderato<br>nella memoria della stampante prima che   |
|                                                                                                    | L'opzione Priorità font viene visualizzata                                    |                                                                                                    | nella memoria Flash                                                                  |
| solo se è installata una scheda di<br>memoria Flash non difettosa né protetta<br>da scrittura o da lettura/scrittura e Dim.<br>buffer processi non è impostato su 100%. | Flash                                                                         | La stampante ricerca il font desiderato<br>nella memoria Flash prima che nella<br>memoria della stampante |                                                                                      |

#### Menu PPDS

Il menu PPDS consente di modificare le impostazioni relative ai processi di stampa nel linguaggio di emulazione PPDS.

Nota: il menu PPDS viene visualizzato solo dopo l'attivazione dell'emulatore PPDS.

| Selezione di menu | Funzione                                                                                                    | Valori      |                                                                                                    |
|-------------------|----------------------------------------------------------------------------------------------------|-------------|----------------------------------------------------------------------------------------------------|
| Orientamento      | Consente di determinare l'orientamento<br>del testo e degli elementi grafici sulla                                              | Verticale*  | Stampa testo e immagini parallelamente al bordo corto del foglio                                                                                                    |
|                   | pagina                                                                                                    | Orizzontale | Stampa testo e immagini parallelamente al bordo lungo del foglio                                                                                                    |
| Righe per pagina  | Consente di determinare il numero di<br>righe da stampare su ciascuna pagina                                                    | 1255 (64*)  | La stampante imposta lo spazio tra una<br>riga e l'altra (interlinea) in base ai valori<br>specificati nelle voci di menu Righe per<br>pollici, Righe per pagina, Dimensioni carta<br>e Orientamento. Prima di modificare<br>l'opzione Righe per pagina, selezionare<br>l'impostazione appropriata per Dimensioni<br>carta e Orientamento.                  |
| Righe per pollici | Consente di determinare il numero di<br>righe da stampare per pollice verticale                                                 | 130 (6*)    | La stampante imposta lo spazio tra una<br>riga e l'altra (interlinea) in base ai valori<br>specificati nelle voci di menu Righe per<br>pollici, Righe per pagina, Dimensioni carta<br>e Orientamento. Prima di modificare il<br>numero di righe da stampare per pollice,<br>selezionare le dimensioni e l'orientamento<br>della carta corretti.             |
| Formato pagina    | Consente di determinare come la<br>stampante interpreta le impostazioni dei<br>margini dal programma software in uso            | Stampa*     | La stampante misura le impostazioni dei<br>margini a partire dal bordo interno dell'area<br>sinistra non stampabile e dal bordo inferiore<br>dell'area superiore non stampabile. Le aree<br>dei margini sinistro e superiore del processo<br>di stampa sono dati dalle impostazioni dei<br>margini dell'applicazione software più l'area<br>non stampabile. |
|                   |                                                                                                    | Intero      | La stampante misura le impostazioni dei<br>margini a partire dal bordo superiore<br>sinistro della carta. Le aree dei margini<br>sinistro e superiore del processo di stampa<br>sono dati dalle impostazioni dei margini<br>dell'applicazione software.                                                                                                    |
| Set di caratteri  | Consente di determinare il code page da<br>utilizzare per stampare i processi PPDS                                              | 1           | Vengono utilizzati i code page standard                                                                                                    |
|                   |                                                                                                    | 2*          | Gli indirizzi vengono modificati per<br>rappresentare i caratteri e i simboli nelle<br>lingue diverse dall'inglese USA                                                                                                    |
| Adattamento font  | Consente di determinare se eseguire<br>una ricerca del font più adatto nel caso<br>non sia possibile rilevare il font richiesto | Disattivato | Quando non è possibile rilevare il font<br>richiesto, la stampa viene interrotta e viene<br>visualizzato un messaggio di errore                                                                                                    |
|                   |                                                                                                    | Attivato*   | La stampa prosegue anche se non è<br>possibile rilevare il font richiesto. La<br>stampante tenta di selezionare un altro font<br>che corrisponda alle caratteristiche del font<br>richiesto.                                                                                                    |

| Selezione di menu                                                | Funzione                                                                                                    | Valori       |                                                                                                    |
|------------------------------------------------------------------|----------------------------------------------------------------------------------------------------|--------------|----------------------------------------------------------------------------------------------------|
| Rinumera vassoio 1<br>modo<br>applic<br>asseg<br>Quest<br>solo q | Consente di configurare la stampante in modo che possa funzionare con driver e                                                                                         | Disattivato* | l processi di stampa vengono stampati<br>dall'origine richiesta                                                                                                    |
|                                                                  | applicazioni che utilizzano diverse<br>assegnazioni di origini per i vassoi carta.<br>Questa voce di menu viene visualizzata<br>solo quando è installato il vassoio 2. | Vassoio 2    | Le richieste del processo di stampa per il<br>vassoio 2 vengono convertite per il vassoio 1.<br>Le richieste del processo di stampa per il<br>vassoio 1 vengono convertite per il vassoio 2. |
| CR automat. dopo<br>LF                                           | Consente di specificare l'inserimento<br>automatico di un ritorno a capo dopo un<br>comando di avanzamento riga                                                        | Disattivato* | La stampante non esegue un ritorno a capo<br>dopo un comando di avanzamento riga                                                                                                    |
|                                                                  |                                                                                                    | Attivato     | La stampante esegue un ritorno a capo<br>dopo un comando di avanzamento riga                                                                                                    |
| LF automat. dopo<br>CR                                           | Consente di specificare l'inserimento<br>automatico di un avanzamento riga dopo<br>un comando di ritorno a capo                                                        | Disattivato* | La stampante non esegue un avanzamento riga dopo un comando di ritorno a capo                                                                                                    |
|                                                                  |                                                                                                    | Attivato     | La stampante esegue un avanzamento riga dopo un comando di ritorno a capo                                                                                                    |

#### Menu Parallela

Il menu Parallela consente di modificare le impostazioni della stampante relative ai processi inviati tramite una porta parallela.

#### Parallela std

| Selezione di menu                                                                                                    | Funzione                                                                                                    | Valori                                      |                                                                                                    |
|----------------------------------------------------------------------------------------------------|----------------------------------------------------------------------------------------------------|---------------------------------------------|----------------------------------------------------------------------------------------------------|
| SmartSwitch PCL                                                                                                    | SmartSwitch PCL Consente di configurare l'attivazione<br>automatica dell'emulazione PCL, se<br>richiesta da un processo di stampa<br>ricevuto tramite la porta parallela,<br>indipendentemente dal linguaggio<br>predefinito della stampante                                                                    | Attivato*                                   | I dati provenienti dall'interfaccia parallela<br>vengono verificati e viene selezionata<br>l'emulazione PCL se i dati indicano che si<br>tratta del linguaggio richiesto                                                                                                    |
|                                                                                                    |                                                                                                    | Disattivato                                 | La stampante non verifica i dati in entrata.<br>Se SmartSwitch PS è attivato, la<br>stampante utilizza l'emulazione PostScript<br>per elaborare il processo, se è disattivato,<br>la stampante utilizza il linguaggio<br>predefinito specificato nel menu<br>Impostazioni                                                                                                    |
| SmartSwitch PS                                                                                                    | Consente di configurare l'attivazione<br>automatica dell'emulazione PostScript,<br>se richiesta da un processo di stampa<br>ricevuto tramite la porta parallela,<br>indinandantemente del linguaggio                                                                                                    | Attivato*                                   | I dati provenienti dall'interfaccia parallela<br>vengono verificati e viene selezionata<br>l'emulazione PostScript se i dati indicano<br>che si tratta del linguaggio richiesto                                                                                                    |
|                                                                                                    | indipendentemente dal linguaggio<br>predefinito della stampante                                                                                                    | Disattivato                                 | La stampante non verifica i dati in entrata.<br>Se SmartSwitch PCL è attivato, la<br>stampante utilizza l'emulazione PCL per<br>elaborare il processo, se è disattivato, la<br>stampante utilizza il linguaggio predefinito<br>specificato nel menu Impostazioni.                                                                                                    |
| Modo NPA                                                                                                    | Consente di specificare l'esecuzione<br>dell'elaborazione speciale richiesta per le<br>comunicazioni bidirezionali, in conformità<br>alle convenzioni definite nel protocollo<br>NPA (Network Printing Alliance).<br>Se si modifica questa voce di menu, la<br>stampante viene ripristinata<br>automaticamente. | Attivato                                    | La stampante esegue l'elaborazione NPA.<br>I dati che non sono in formato NPA<br>vengono rifiutati.                                                                                                    |
|                                                                                                    |                                                                                                    | Disattivato                                 | La stampante non esegue l'elaborazione NPA.                                                                                                    |
|                                                                                                    |                                                                                                    | Automatico*                                 | Il formato dei dati viene determinato<br>automaticamente e viene eseguita<br>l'elaborazione appropriata                                                                                                    |
| Buffer parallela<br>Consente di confi<br>del buffer di ingre<br>Se si modifica qu<br>stampante viene<br>automaticamente | Consente di configurare la dimensione<br>del buffer di ingresso della porta parallela.<br>Se si modifica questa voce di menu, la<br>stampante viene ripristinata                                                                                                    | Disabilitato                                | Disattiva il buffering del processo. I processi<br>già sottoposti a buffering sul disco vengono<br>stampati prima di riprendere la normale<br>elaborazione dei processi in entrata                                                                                                    |
|                                                                                                    | automaticamente.                                                                                                    | Automatico*                                 | La stampante calcola automaticamente la<br>dimensione del buffer parallelo<br>(impostazione consigliata)                                                                                                    |
|                                                                                                    |                                                                                                    | Da 3K alla dimensione<br>massima consentita | La dimensione del buffer della porta<br>parallela viene specificata dall'utente. La<br>dimensione massima dipende dalla<br>quantità di memoria della stampante, dalle<br>dimensioni degli altri buffer di collegamento<br>e dall'impostazione di Salva risorse su<br>Attivato o Disattivato. Per impostare la<br>dimensione massima del buffer della porta<br>parallela, è possibile disabilitare o ridurre la<br>dimensione del buffer della porta USB. |

| Selezione di menu          | Funzione                                                                                                    | Valori       |                                                                                                    |
|----------------------------|----------------------------------------------------------------------------------------------------|--------------|----------------------------------------------------------------------------------------------------|
| Stato avanzato             | Abilita la comunicazione bidirezionale tramite la porta parallela                                                                                                    | Disattivato  | Disabilita la negoziazione della porta parallela                                                                                                    |
|                            |                                                                                                    | Attivato*    | Abilita la comunicazione bidirezionale tramite l'interfaccia parallela                                                                                 |
| Protocollo                 | Consente di specificare il protocollo dell'interfaccia parallela                                                                                                    | Standard     | Consente talvolta di risolvere alcuni problemi dell'interfaccia parallela                                                                              |
|                            |                                                                                                    | Fastbytes*   | Consente di garantire la compatibilità con<br>la maggior parte delle interfacce parallele<br>esistenti (impostazione consigliata)                      |
| Esegui<br>inizializzazione | Consente di determinare se la<br>stampante rileverà le richieste di<br>inizializzazione dell'hardware<br>provenienti dal computer. Il computer<br>richiede l'inizializzazione attivando il<br>segnale INIT sull'interfaccia parallela.<br>Molti computer attivano il segnale INIT<br>ogni volta che vengono accesi o spenti | Disattivato* | La stampante non esegue l'inizializzazione hardware richiesta dal computer                                                                             |
|                            |                                                                                                    | Attivato     | La stampante esegue l'inizializzazione<br>hardware richiesta dal computer                                                                              |
| Modo parallelo 2           | Consente di specificare se i dati della<br>porta parallela vengono campionati sul<br>fronte di salita o di discesa dello strobe                                                                                                    | Attivato*    | Campiona i dati della porta parallela sul fronte di salita dello strobe                                                                                |
|                            |                                                                                                    | Disattivato  | Campiona i dati della porta parallela sul fronte di discesa dello strobe                                                                               |
| PS binario MAC             | Consente di configurare la stampante<br>per l'elaborazione dei processi di<br>stampa di tipo PostScript binario per<br>Macintosh                                                                                                    | Attivato     | La stampante elabora i processi di stampa<br>di tipo PostScript binario di base inviati dai<br>computer che utilizzano sistemi operativi<br>Macintosh. |
|                            |                                                                                                    |              | Tale impostazione causa spesso un errore nei processi di stampa Windows.                                                                               |
|                            |                                                                                                    | Disattivato  | I processi di stampa PostScript vengono filtrati tramite il protocollo standard                                                                        |
|                            |                                                                                                    | Automatico*  | La stampante elabora i processi di stampa<br>inviati sia dai computer con sistema<br>operativo Windows che da quelli Macintosh                         |

#### Menu Rete

Il menu Rete consente di modificare le impostazioni della stampante relative ai processi inviati tramite una porta di rete.

#### **Rete standard**

| Selezione di menu                                                                                                    | Funzione                                                                                                    | Valori                                                                                                  |                                                                                                    |
|----------------------------------------------------------------------------------------------------|----------------------------------------------------------------------------------------------------|----------------------------------------------------------------------------------------------------|----------------------------------------------------------------------------------------------------|
| SmartSwitch PCL Cons<br>autor<br>richie<br>ricevu<br>indipe<br>prede                                                                                                    | Consente di configurare l'attivazione<br>automatica dell'emulazione PCL, se<br>richiesta da un processo di stampa<br>ricevuto tramite la porta di rete,                                                                           | Attivato*                                                                                               | I dati provenienti dall'interfaccia di rete<br>vengono verificati e viene selezionata<br>l'emulazione PCL se i dati indicano che si<br>tratta del linguaggio richiesto                                                                                                    |
|                                                                                                    | predefinito della stampante                                                                                                    | Disattivato                                                                                             | La stampante non verifica i dati in entrata. Se<br>SmartSwitch PS è attivato, la stampante<br>utilizza l'emulazione PostScript per elaborare<br>il processo, se è disattivato, la stampante<br>utilizza il linguaggio predefinito specificato<br>nel menu Impostazioni                                                                                                    |
| SmartSwitch PS                                                                                                    | Consente di configurare l'attivazione<br>automatica dell'emulazione PostScript,<br>se richiesta da un processo di stampa<br>ricevuto tramite la porta di rete,<br>indipendentemente dal linguaggio<br>predefinito della stampante | Attivato*                                                                                               | I dati provenienti dall'interfaccia di rete<br>vengono verificati e viene selezionata<br>l'emulazione PostScript se i dati indicano che<br>si tratta del linguaggio richiesto                                                                                                    |
|                                                                                                    |                                                                                                    | Disattivato                                                                                             | La stampante non verifica i dati in entrata. Se<br>SmartSwitch PCL è attivato, la stampante<br>utilizza l'emulazione PCL per elaborare il<br>processo, se è disattivato, la stampante<br>utilizza il linguaggio predefinito specificato<br>nel menu Impostazioni                                                                                                    |
| Modo NPA                                                                                                    | Consente di specificare l'esecuzione                                                                                                    | Disattivato                                                                                             | La stampante non esegue l'elaborazione NPA                                                                                                    |
| dell'elaborazione speciale richiesta per le<br>comunicazioni bidirezionali, in conformità<br>alle convenzioni definite nel protocollo<br>NPA (Network Printing Alliance)<br>Se si modifica questa voce di menu, la<br>stampante viene ripristinata<br>automaticamente. | Automatico*                                                                                                    | Il formato dei dati viene determinato<br>automaticamente e viene eseguita<br>l'elaborazione appropriata |                                                                                                    |
| Buffer di rete                                                                                                    | Consente di configurare la dimensione<br>del buffer di ingresso della rete<br>Se si modifica la voce di menu Buffer di<br>rete, la stampante viene ripristinata<br>automaticamente.                                               | Automatico*                                                                                             | La stampante calcola automaticamente la dimensione del buffer di rete (impostazione consigliata)                                                                                                    |
|                                                                                                    |                                                                                                    | Da 3K fino alla<br>dimensione massima<br>consentita                                                     | La dimensione del buffer di rete viene<br>specificata dall'utente. La dimensione massima<br>dipende dalla quantità di memoria della<br>stampante, dalle dimensioni degli altri buffer di<br>collegamento e dall'impostazione di Salva<br>risorse su Attivato o Disattivato. Per impostare<br>la dimensione massima del buffer di rete, è<br>possibile disabilitare o ridurre la dimensione dei<br>buffer delle porte parallela e USB. |

| Selezione di menu | Funzione                                                                                                    | Valori                                                                                                    |                                                                                                    |
|-------------------|----------------------------------------------------------------------------------------------------|----------------------------------------------------------------------------------------------------|----------------------------------------------------------------------------------------------------|
| PS binario MAC    | Consente di configurare la stampante<br>per l'elaborazione dei processi di<br>stampa di tipo PostScript binario per<br>Macintosh | Attivato                                                                                                    | La stampante elabora i processi di stampa di<br>tipo PostScript binario di base inviati dai<br>computer che utilizzano sistemi operativi<br>Macintosh. |
|                   |                                                                                                    |                                                                                                    | Tale impostazione causa spesso un errore nei processi di stampa Windows.                                                                               |
|                   |                                                                                                    | Disattivato                                                                                                    | I processi di stampa PostScript vengono<br>filtrati tramite il protocollo standard                                                                     |
|                   |                                                                                                    | Automatico*                                                                                                    | La stampante elabora i processi di stampa<br>inviati sia dai computer con sistema<br>operativo Windows che da quelli Macintosh                         |
| Impost. rete std  | Consente di configurare un server di stampa interno                                                                              | I valori di questa voce di menu dipendono dal server di stampa utilizzato.<br>Selezionare la voce di menu per visualizzare i valori disponibili. |                                                                                                    |

#### Menu USB

Consente di modificare le impostazioni della stampante relative a una porta USB (Universal Serial Bus).

#### **USB** standard

| Selezione di menu                                                                                                    | Funzione                                                                                                    | Valori                                                                                                    |                                                                                                    |
|----------------------------------------------------------------------------------------------------|----------------------------------------------------------------------------------------------------|----------------------------------------------------------------------------------------------------|----------------------------------------------------------------------------------------------------|
| SmartSwitch PCL                                                                                                    | SmartSwitch PCL Consente di configurare l'attivazione<br>automatica dell'emulazione PCL, se<br>richiesta da un processo di stampa<br>ricevuto tramite la porta USB,<br>indipendentemente dal linguaggio<br>predefinito della stampante                                                                                                    | Attivato*                                                                                                    | I dati provenienti dalla porta USB vengono<br>verificati e viene selezionata<br>l'emulazione PCL, se i dati indicano che si<br>tratta del linguaggio richiesto.                                                                                                    |
|                                                                                                    |                                                                                                    | Disattivato                                                                                                    | La stampante non verifica i dati in entrata.<br>Se SmartSwitch PS è attivato, la stampante<br>utilizza l'emulazione PostScript per<br>elaborare il processo; se è disattivato, la<br>stampante utilizza il linguaggio predefinito<br>specificato nel menu Impostazioni. |
| SmartSwitch PS                                                                                                    | Consente di configurare l'attivazione<br>automatica dell'emulazione PostScript,<br>se richiesta da un processo di stampa<br>ricevuto tramite la porta USB,<br>indipandentemente del linguaggio                                                                                                    | Attivato*                                                                                                    | I dati provenienti dall'interfaccia USB<br>vengono verificati e viene selezionata<br>l'emulazione PostScript se i dati indicano<br>che si tratta del linguaggio richiesto.                                                                                              |
|                                                                                                    | predefinito della stampante                                                                                                    | Disattivato                                                                                                    | La stampante non verifica i dati in entrata.<br>Se SmartSwitch PCL è attivato, la<br>stampante utilizza l'emulazione PCL per<br>elaborare il processo; se è disattivato, la<br>stampante utilizza il linguaggio predefinito<br>specificato nel menu Impostazioni.       |
| Modo NPA                                                                                                    | Modo NPA<br>Consente di specificare l'esecuzione<br>dell'elaborazione speciale richiesta per<br>le comunicazioni bidirezionali, in<br>conformità alle convenzioni definite nel<br>protocollo NPA (Network Printing<br>Alliance)<br><b>Nota:</b> se si modifica questa voce di menu,<br>la stampante viene ripristinata<br>automaticamente. | Disattivato                                                                                                    | La stampante non eseguirà alcuna elaborazione NPA.                                                                                                    |
|                                                                                                    |                                                                                                    | Attivato                                                                                                    | È necessario che tutti i dati ricevuti dalla<br>stampante siano pacchetti NPA. I dati che<br>non sono ricevuti come pacchetti NPA<br>vengono rifiutati.                                                                                                    |
|                                                                                                    |                                                                                                    | Automatico*                                                                                                    | La stampante esamina i dati in entrata per<br>determinarne il formato. Se i dati in entrata<br>non sono pacchetti NPA, le informazioni<br>vengono inviate alla stampante come non<br>NPA.                                                                               |
| Buffer USB       Consente di configurare la dimensione del buffer di ingresso USB         Nota: se si modifica la voce di menu Buffer USB, la stampante viene ripristinata automaticamente. | Disabilitato                                                                                                    | Il buffering del processo è disattivato.<br>I processi già sottoposti a buffering sul<br>disco vengono stampati prima di riprendere<br>la normale elaborazione dei processi in<br>entrata.                                                                                                    |                                                                                                    |
|                                                                                                    |                                                                                                    | Automatico*                                                                                                    | La stampante calcola automaticamente le dimensioni del buffer USB (impostazione consigliata).                                                                                                    |
|                                                                                                    | Da 3K fino alla<br>dimensione massima<br>consentita                                                                                                    | La dimensione del buffer USB viene<br>specificata dall'utente. La dimensione<br>massima dipende dalla quantità di memoria<br>della stampante, dalla dimensione degli altri<br>buffer di collegamento e dall'attivazione/<br>disattivazione dell'opzione Salva risorse. Per<br>impostare la dimensione massima del buffer<br>della porta USB, è possibile disabilitare o<br>ridurre la dimensione dei buffer delle porte<br>parallela e di rete. |                                                                                                    |

| Selezione di menu | Funzione                                                                                                    | Valori                                                                           |                                                                                                    |
|-------------------|----------------------------------------------------------------------------------------------------|----------------------------------------------------------------------------------|----------------------------------------------------------------------------------------------------|
| PS binario Mac    | Consente di configurare la stampante<br>per l'elaborazione dei processi di<br>stampa di tipo PostScript binario per<br>Macintosh | Disattivato                                                                      | La stampante elabora i processi di stampa<br>di tipo PostScript binario di base inviati dai<br>computer che utilizzano sistemi operativi<br>Macintosh. |
|                   |                                                                                                    |                                                                                  | <b>Nota:</b> tale impostazione causa spesso un errore nei processi di stampa Windows.                                                                  |
|                   | Attivato                                                                                                    | I processi di stampa PostScript vengono filtrati tramite il protocollo standard. |                                                                                                    |
|                   |                                                                                                    | Automatico*                                                                      | La stampante elabora i processi di stampa<br>inviati sia dai computer con sistema<br>operativo Windows che da quelli Macintosh.                        |

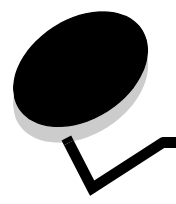

Sul pannello di controllo della stampante vengono visualizzati alcuni messaggi relativi allo stato corrente della stampante e a eventuali problemi che è necessario risolvere. Questa sezione fornisce un elenco e una descrizione di tutti i messaggi della stampante e illustra le procedure per eliminarli.

La tabella riportata di seguito elenca tutti i messaggi in ordine alfanumerico. È anche possibile individuare un messaggio utilizzando l'indice.

| Messaggio                                                                  | Intervento                                                                                                    |
|----------------------------------------------------------------------------|----------------------------------------------------------------------------------------------------|
| Abilitazione menu in corso                                                 | Attendere che il messaggio venga annullato.                                                                                                    |
| Annullamento processo                                                      | Attendere che il messaggio venga annullato.                                                                                                    |
| Attivazione modalità demo in corso                                         | Attendere che il messaggio venga annullato.                                                                                                    |
| Attivazione modifiche menu in corso                                        | Attendere che il messaggio venga annullato.                                                                                                    |
| Attivazione/Disattivazione modalità<br>PPDS in corso                       | Attendere che il messaggio venga annullato.                                                                                                    |
| Azzeramento contatore fotoconduttore                                       | È in corso il ripristino del contatore che registra l'uso del fotoconduttore.                                                                                                    |
| Azzeramento contatore manutenzione                                         | È in corso il ripristino del contatore che registra l'uso dell'unità di fusione.                                                                                                    |
| Cambiare cartuc. Ricarica inval.                                           | È stata rilevata una cartuccia ricaricata non supportata. Rimuovere la cartuccia indicata e installarne una nuova.                                                                                                    |
| Carica <origine> con <nome <br="">tipo personalizzato&gt;</nome></origine> | <ul> <li>Caricare l'origine carta con il tipo e il formato carta corretti.</li> <li>Annullare il processo corrente.</li> </ul>                                                                                                    |
| Carica <origine> con <stringa<br>personalizzata&gt;</stringa<br></origine> |                                                                                                    |
| Carica <origine> <dimensioni></dimensioni></origine>                       |                                                                                                    |
| Carica <origine> <tipo> <dimensioni></dimensioni></tipo></origine>         |                                                                                                    |
| Carica alim. manuale con<br><stringa personalizzata=""></stringa>          | <ul> <li>Caricare la carta specificata nel vassoio di alimentazione manuale o<br/>nell'alimentatore multiuso.</li> </ul>                                                                                                    |
| Carica alim. manuale con<br><tipo personalizzato=""></tipo>                | <ul> <li>Premere          per ignorare la richiesta di alimentazione manuale e stampare sul<br/>supporto già inserito in una delle origini carta.     </li> <li>Se è presente un vassoio contenente carta del tipo e delle dimensioni corrette, la</li> </ul>                                                                                                    |
| Carica alim. manuale con <dimensioni></dimensioni>                         | <ul> <li>Se e presente un vassoio contenente carta dei tipo e delle dimensioni corrette, la stampante preleva la carta da tale vassoio. Se non viene rilevato alcun vassoio contenente carta del tipo e delle dimensioni corrette, il processo viene stampato sul supporto inserito nell'origine carta predefinita.</li> <li>Annullare il processo corrente.</li> </ul> |
| Carica alim. manuale con<br><dimensioni> <tipo></tipo></dimensioni>        |                                                                                                    |
| Chiudere sportello                                                         | Per annullare il messaggio, chiudere lo sportello specificato.                                                                                                    |
| Cod. scheda rete std. non valido                                           | Il codice di un server di stampa interno non è valido. La stampante non potrà ricevere<br>ed elaborare i processi di stampa fino a quando nel server di stampa interno non<br>viene programmato un codice valido. Trasferire un codice valido sul server di stampa<br>interno.                                                                                          |
|                                                                            | di rete.                                                                                                    |
| Codice motore non valido                                                   | Trasferire un codice motore valido sulla stampante.                                                                                                    |
|                                                                            | <b>Nota:</b> durante la visualizzazione di tale messaggio, è possibile trasferire il codice motore.                                                                                                    |

| Messaggio                                 | Intervento                                                                                                    |
|-------------------------------------------|----------------------------------------------------------------------------------------------------|
| Deframmentazione Flash NON SPEGNERE       | Avvertenza: non spegnere la stampante durante la visualizzazione di questo messaggio.                                                                                               |
|                                           | Attendere che il messaggio venga annullato.                                                                                                    |
| Disabilitazione menu in corso             | Attendere che il messaggio venga annullato.                                                                                                    |
|                                           | <b>Nota:</b> quando i menu sono disabilitati, non è possibile modificare le impostazioni della stampante dal pannello di controllo.                                                 |
| Disattivazione modalità demo in corso     | Attendere che il messaggio venga annullato.                                                                                                    |
| Formattazione Flash NON SPEGNERE          | Avvertenza: non spegnere la stampante durante la visualizzazione di questo messaggio.                                                                                               |
|                                           | Attendere che il messaggio venga annullato.                                                                                                    |
| In attesa                                 | La stampante ha ricevuto una pagina di dati da stampare ma è in attesa di un comando di fine processo, di avanzamento modulo o di ulteriori dati.                                   |
|                                           | <ul> <li>Premere  per stampare il contenuto del buffer.</li> <li>Annullare il processo corrente.</li> </ul>                                                                         |
| Manutenzione                              | Sostituire i componenti di manutenzione e azzerare il contatore per la manutenzione della stampante, se necessario.                                                                 |
| Menu disabilitati                         | I menu della stampante sono disabilitati. Non è possibile modificare le impostazioni della stampante dal pannello di controllo.                                                     |
|                                           | Nota: è tuttavia possibile annullare un processo.                                                                                                    |
|                                           | Rivolgersi al tecnico specializzato.                                                                                                    |
| Non pronta                                | La stampante non è pronta a ricevere o elaborare dati ed è fuori linea poiché è stato premuto $\bigotimes$ . Premere $\triangleright$ per riportare la stampante allo stato Pronta. |
| Occupata                                  | Attendere che il messaggio venga annullato o eliminare il processo di stampa.                                                                                                    |
| Parallela                                 | Le comunicazioni avvengono tramite un'interfaccia parallela.                                                                                                    |
| Prog. cod. sist.<br>NON SPEGNERE          | È in corso la programmazione di un nuovo codice di sistema. Attendere che il messaggio venga annullato e che la stampante venga ripristinata.                                       |
|                                           | <b>Avvertenza:</b> non spegnere la stampante durante la visualizzazione di questo messaggio.                                                                                        |
| Progr. cod. motore<br>NON SPEGNERE        | È in corso la programmazione di un nuovo codice motore. Attendere che il messaggio venga annullato e che la stampante venga ripristinata.                                           |
|                                           | Avvertenza: non spegnere la stampante durante la visualizzazione di questo messaggio.                                                                                               |
| Programm. Flash<br>NON SPEGNERE!          | È in corso la memorizzazione delle risorse, quali font o macro, nella memoria Flash.<br>Attendere che il messaggio venga annullato.                                                 |
|                                           | Avvertenza: non spegnere la stampante durante la visualizzazione di questo messaggio.                                                                                               |
| Pronta                                    | Inviare il processo in stampa.                                                                                                    |
| Prova automatica in corso                 | La stampante sta eseguendo le prove di avvio dopo l'accensione. Attendere che il messaggio venga annullato.                                                                         |
| Raccoglitore std pieno                    | Il raccoglitore standard è pieno.                                                                                                    |
| Rete                                      | Le comunicazioni avvengono tramite un'interfaccia di rete.                                                                                                    |
| Rimuovi carta da raccoglitore<br>standard | Il raccoglitore standard è pieno.                                                                                                    |

| Messaggio                                       | Intervento                                                                                                    |
|-------------------------------------------------|----------------------------------------------------------------------------------------------------|
| Ripristino<br>impostazioni di fabbrica in corso | <ul> <li>Attendere che il messaggio venga annullato.</li> <li>Nota: quando vengono ripristinate le impostazioni di fabbrica:</li> <li>Tutte le risorse trasferite (font, macro, set di simboli) memorizzate nella stampante vengono eliminate.</li> <li>Tutte le impostazioni di menu vengono ripristinate ai valori predefiniti di fabbrica, <i>tranne</i>: <ul> <li>L'impostazione Lingua schermo nel menu Impostazioni</li> <li>Tutte le impostazioni dei menu Parallela, Rete e USB.</li> </ul> </li> </ul> |
| Ripristino stampante in corso                   | Attendere che il messaggio venga annullato.                                                                                                    |
| Risoluzione ridotta                             | La stampante riduce la risoluzione della pagina del processo corrente da 600 a 300 dpi<br>(dots per inch) per impedire che si verifichi l'errore 38 Memoria piena. Il messaggio<br>Risoluzione ridotta resta visualizzato durante la stampa del processo.                                                                                                    |
| Risparmio energia                               | <ul> <li>Inviare il processo in stampa.</li> <li>Premere  perché la stampante raggiunga la temperatura necessaria per il normale funzionamento e visualizzi il messaggio Pronta.</li> </ul>                                                                                                    |
| Scheda di rete occupata                         | È in corso il ripristino di un server di stampa interno (detto anche adattatore di rete interno o INA). Attendere che il messaggio venga annullato.                                                                                                    |
| Stampa directory in corso                       | È in corso l'elaborazione o la stampa di un elenco di tutti i file contenuti nella memoria<br>Flash. Attendere che il messaggio venga annullato.                                                                                                    |
| Stampa elenco font in corso                     | È in corso l'elaborazione o la stampa di un elenco di tutti i font disponibili per il linguaggio della stampante specificato. Attendere che il messaggio venga annullato.                                                                                                    |
| Stampa impostaz. menu in corso                  | È in corso l'elaborazione o la stampa della pagina delle impostazioni dei menu.<br>Attendere che il messaggio venga annullato.                                                                                                    |
| Stampa pagine prova qualità in corso            | È in corso la formattazione e la stampa delle 4 pagine di prova della qualità di stampa.<br>La pagina 1 contiene un insieme di grafica e testo, le pagine 2 e 3 contengono solo<br>grafica e la pagina 4 è vuota. Le pagine vengono stampate in fronte/retro, se è attiva<br>tale modalità, oppure su un solo lato. Attendere che il messaggio venga annullato.                                                                                                    |
| Stampa statist. perif. in corso                 | È in corso la stampa delle informazioni statistiche sulla stampante. Attendere che il messaggio venga annullato.                                                                                                    |
| Svuotam. buffer in corso                        | Attendere che il messaggio venga annullato.                                                                                                    |
| Toner in esaurimento                            | <ul> <li>Sostituire la cartuccia di toner.</li> <li>Per annullare il messaggio e riprendere la stampa, premere </li> </ul>                                                                                                    |
| USB                                             | È in corso l'elaborazione dei dati sulla porta USB specificata.                                                                                                    |
| Vassoio <x> mancante</x>                        | Inserire il vassoio nella stampante.                                                                                                    |
| 31 Cartuccia mancante o difettosa               | Inserire o sostituire la cartuccia del toner.                                                                                                    |
| 32 Cartuccia di stampa non supportata           | Installare una cartuccia di toner del tipo e della capacità corretti per la stampante.                                                                                                    |
| 34 Carta corta                                  | <ul> <li>Caricare il supporto appropriato nell'origine selezionata.</li> <li>Premere D per annullare il messaggio e stampare il processo utilizzando un'origine carta diversa.</li> </ul>                                                                                                    |
| 35 Salva ris. disab. mem. ins.                  | <ul> <li>Per disattivare Salva risorse e riprendere la stampa, premere (b).</li> <li>Per attivare Salva risorse dopo l'invio di questo messaggio:         <ul> <li>Verificare che i buffer di collegamento siano impostati su Automatico, quindi uscire dai menu per attivare le modifiche apportate ai buffer di collegamento.</li> <li>Quando viene visualizzato il messaggio Pronta, attivare Salva risorse.</li> </ul> </li> <li>Installare memoria aggiuntiva.</li> </ul>                                  |
| 37 Area fascicol. insufficiente                 | <ul> <li>Premere Der stampare la parte del processo già salvata in memoria e avviare la fascicolazione delle parti restanti.</li> <li>Annullare il processo corrente.</li> </ul>                                                                                                    |

| Messaggio                                   | Intervento                                                                                                    |
|---------------------------------------------|----------------------------------------------------------------------------------------------------|
| 37 Mem. deframm. insufficiente              | <ul> <li>Premere Deprime per interrompere l'operazione di deframmentazione e riprendere la stampa.</li> <li>Eliminare i font, le macro e gli altri dati dalla memoria della stampante.</li> <li>Installare memoria aggiuntiva nella stampante.</li> </ul>                                                                                                    |
| 38 Memoria piena                            | <ul> <li>Per annullare il messaggio e riprendere la stampa, premere D.</li> <li>È possibile che il processo non venga stampato correttamente.</li> <li>Annullare il processo corrente.</li> <li>Installare memoria aggiuntiva nella stampante.</li> </ul>                                                                                                    |
| 39 Pagina complessa                         | <ul> <li>È possibile che la pagina non venga stampata correttamente poiché i dati di stampa risultano troppo complessi.</li> <li>Per annullare il messaggio e riprendere la stampa, premere ▷. È possibile che il processo non venga stampato correttamente.</li> <li>Per aprire il menu Processo e annullare il processo corrente, premere ▶.</li> <li>Per evitare che il problema si ripeta: <ul> <li>Ridurre la complessità della pagina eliminando font e macro superflui e riducendo la quantità di testo o di grafica.</li> <li>Nel menu Impostazioni, impostare Protezione pagina su Abilitato.</li> <li>Installare memoria aggiuntiva nella stampante.</li> </ul> </li> </ul> |
| 42 Regione cartuccia non<br>corrispondente  | L'area geografica della stampante non corrisponde a quella della cartuccia di toner installata. Rimuovere la cartuccia di toner, quindi installarne una corrispondente all'area geografica della stampante.                                                                                                    |
| 50 Errore font PPDS                         | <ul> <li>Per annullare il messaggio e riprendere la stampa, premere D.</li> <li>È possibile che il processo non venga stampato correttamente.</li> <li>Annullare il processo corrente.</li> </ul>                                                                                                    |
| 51 Flash difettosa                          | Per annullare il messaggio e riprendere la stampa, premere 🕑.<br>Prima di poter trasferire eventuali risorse nella memoria Flash, è necessario installare<br>una nuova memoria Flash.                                                                                                    |
| 52 Flash piena                              | <ul> <li>Per annullare il messaggio e riprendere la stampa, premere D.</li> <li>Le macro e i font trasferiti non ancora memorizzati nella memoria Flash vengono eliminati.</li> <li>Eliminare i font, le macro e gli altri dati trasferiti nella memoria Flash.</li> <li>Installare una scheda di memoria Flash con capacità maggiore.</li> </ul>                                                                                                    |
| 53 Flash non formattata                     | Per annullare il messaggio e riprendere la stampa, premere ().<br>Prima di poter memorizzare eventuali risorse, è necessario formattare la memoria<br>Flash. Se il messaggio di errore non viene annullato, è possibile che la memoria Flash<br>sia difettosa e che occorra sostituirla.                                                                                                    |
| 54 Errore software rete standard            | <ul> <li>Per annullare il messaggio e riprendere la stampa, premere D.</li> <li>È possibile che il processo non venga stampato correttamente.</li> <li>Programmare il nuovo firmware per l'interfaccia di rete.</li> <li>Ripristinare la stampante.</li> </ul>                                                                                                    |
| 55 Flash non supportata in slot <x></x>     | <ol> <li>Spegnere la stampante.</li> <li>Scollegare il cavo di alimentazione dalla presa.</li> <li>Rimuovere la scheda opzionale non supportata.</li> <li>Collegare il cavo di alimentazione.</li> <li>Accendere la stampante.</li> </ol>                                                                                                    |
| 56 Porta parallela standard<br>disabilitata | <ul> <li>Per annullare il messaggio, premere D.</li> <li>I dati ricevuti tramite la porta parallela vengono eliminati.</li> <li>Verificare che la voce di menu Buffer parallela non sia impostata su Disabilitato.</li> </ul>                                                                                                    |

| Messaggio                                            | Intervento                                                                                                    |
|------------------------------------------------------|----------------------------------------------------------------------------------------------------|
| 56 Porta USB standard disabilitata                   | <ul> <li>Per annullare il messaggio, premere b.</li> <li>I dati ricevuti tramite la porta USB vengono eliminati.</li> <li>Verificare che la voce di menu Buffer USB non sia impostata su Disabilitato.</li> </ul>                                                 |
| 58 Troppe opzioni Flash installate                   | <ol> <li>Spegnere la stampante e scollegare i cavi.</li> <li>Rimuovere la memoria Flash in eccesso.</li> <li>Ricollegare la stampante e accenderla.</li> </ol>                                                                                                    |
| 58 Troppi vassoi collegati.                          | <ol> <li>Spegnere la stampante e scollegare i cavi.</li> <li>Rimuovere i vassoi in eccesso.</li> <li>Ricollegare la stampante e accenderla.</li> </ol>                                                                                                    |
| 80 Manutenzione programmata                          | <ul> <li>Per annullare il messaggio e riprendere la stampa, premere D.</li> <li>Sostituire i componenti di manutenzione e azzerare il contatore di manutenzione per la stampante, se necessario.</li> </ul>                                                       |
| 81 Malfunzionamento codice motore CRC                | Il microcodice da programmare nel modulo del codice della memoria Flash del motore<br>non ha superato la verifica CRC. Premere <b>OK</b> per annullare il messaggio. I dati del<br>microcodice saranno ignorati e dovranno essere nuovamente trasmessi dall'host. |
| 84 Fotosviluppatore in esaurimento                   | <ul> <li>Per annullare il messaggio e riprendere la stampa, premere D.</li> <li>Sostituire l'unità fotoconduttore.</li> </ul>                                                                                                    |
| 84 Sostituire fotoconduttore                         | <ul> <li>Per annullare il messaggio e riprendere la stampa, premere D.</li> <li>Sostituire l'unità fotoconduttore.</li> </ul>                                                                                                    |
| 84 Unità fotoconduttore irregolare                   | Sostituire l'unità fotoconduttore.                                                                                                    |
| 88 Toner in esaurimento                              | <ul> <li>Sostituire la cartuccia di toner.</li> <li>Per annullare il messaggio e riprendere la stampa, premere D.</li> </ul>                                                                                                    |
| 200 Inceppamento carta<br>Rimuovi cartuc.            | <ol> <li>Rimuovere gli inceppamenti dal percorso carta.</li> <li>Premere          <ul> <li>per riprendere la stampa.</li> </ul> </li> </ol>                                                                                                    |
| 201 Inceppamento carta<br>Rimuovi cartuc.            | <ol> <li>Rimuovere gli inceppamenti dal percorso carta.</li> <li>Premere          <ul> <li>per riprendere la stampa.</li> </ul> </li> </ol>                                                                                                    |
| 202 Inceppamento carta<br>Apri sport. post.          | <ol> <li>Rimuovere gli inceppamenti dal percorso carta.</li> <li>Premere          <ul> <li>per riprendere la stampa.</li> </ul> </li> </ol>                                                                                                    |
| 231 Inceppamento carta<br>Apri sport. post.          | <ol> <li>Rimuovere gli inceppamenti dal percorso carta.</li> <li>Premere          <ul> <li>per riprendere la stampa.</li> </ul> </li> </ol>                                                                                                    |
| 23x Inceppamento carta<br>Apri sport. post.          | <ol> <li>Rimuovere gli inceppamenti dal percorso carta.</li> <li>Premere          <ul> <li>per riprendere la stampa.</li> </ul> </li> </ol>                                                                                                    |
| 234 Inceppamento carta<br>verific. fronte/retro      | <ol> <li>Rimuovere gli inceppamenti dal percorso carta.</li> <li>Premere          <ul> <li>per riprendere la stampa.</li> </ul> </li> </ol>                                                                                                    |
| 235 Inceppamento carta<br>Formato non sup.           | <ol> <li>Rimuovere gli inceppamenti dal percorso carta.</li> <li>Premere Der riprendere la stampa.</li> <li>Verificare che il formato della carta sia supportato dalla stampante.</li> </ol>                                                                      |
| 24x Inceppamento carta<br>verificare vassoio <x></x> | <ol> <li>Rimuovere gli inceppamenti dal percorso carta.</li> <li>Premere          per riprendere la stampa.</li> </ol>                                                                                                    |

| Messaggio                                     | Intervento                                                                                                    |
|-----------------------------------------------|----------------------------------------------------------------------------------------------------|
| 251 Inceppamento carta<br>Verif. al. man.     | <ol> <li>Rimuovere gli inceppamenti dal percorso carta.</li> <li>Premere          <ul> <li>per riprendere la stampa.</li> </ul> </li> </ol>                                                                                                    |
| 900-999 <messaggio> di assistenza</messaggio> | <ol> <li>Spegnere la stampante.</li> <li>Scollegare il cavo di alimentazione dalla presa a muro.</li> <li>Controllare tutti i collegamenti dei cavi.</li> <li>Collegare il cavo di alimentazione.</li> <li>Riaccendere la stampante.</li> <li>Se l'errore si verifica di frequente, rivolgersi all'assistenza tecnica indicando il numero del messaggio e descrivendo il problema.</li> </ol> |

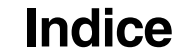

#### Numeri

200.yy Inceppamento carta 35 201.vv Inceppamento carta 35 202.yy Inceppamento carta 35 231.yy Inceppamento carta 35 242.yy Inceppamento carta 35 243.yy Inceppamento carta 35 244.yy Inceppamento carta 35 250.yy Inceppamento carta 36 31 Sostituire cartuccia toner mancante o difettosa 33 37 Memoria insufficiente per deframmentare memoria Flash 34 37 Memoria insufficiente per fascicolare processo 33 38 Memoria piena 34 39 Documento complesso 34 51 Flash difettosa 34 53 Flash non formattata 34 54 Errore sw di rete standard 34 55 Opzione non supportata slot 34 56 Porta USB disabilitata 35 56 Porta USB standard disabilitata 35 58 Troppe opzioni Flash installate 35 80 Manutenzione programmata 35 84 Sostituire unità fotoconduttore 35 84 Unità fotoconduttore irregolare 35 88 Toner in esaurimento 35 900-999 Assistenza 36

#### Α

Abilitazione menu in corso 31 Allarme toner (menu Impostazioni) 20 allarmi messaggi di errore 19 toner 20 Altezza verticale 10 Annullamento processo 31 attivazione fronte/retro 13 Attivazione modifiche menu in corso 31, 32

#### В

Bordo multipagina 15 Buffer di rete (menu Rete) 27 Buffer parallela (menu Parallela) 25 Buffer USB 29

#### С

Carica manuale <dimensioni> 31 Carica manuale <dimensioni> <tipo> 31 Carica manuale <dimensioni> <tipo> 31 Carica manuale <stringa personalizzata> 31 Carica, origine con, nome tipo personalizzato 31 Carica, origine con, stringa personalizzata 31 Carica, origine, dimensioni 31 Carica, origine, tipo, dimensioni 31 Carica, origine, tipo, dimensioni 31 Caricamento carta 12 carta, caricamento 12 Carta, menu 7 Chiudere sportello 31 Codice motore non valido 31 controllo, pannello 5 CR automat. dopo LF (menu Emulaz. PCL) 22, 24

# D

Deframmentazione Flash 32 Destinaz. trasferim. (menu Impostazioni) 18 Dimens. in punti (menu Emulaz. PCL) 21 dimensioni buffer, regolazione parallela 25 rete 27 Dimensioni carta manuale 8 Direzione alimentaz. 10 Disabilitazione menu in corso 32 disco fisso impostazione come destinazione di trasferimento 18

# Ε

emulazione PCL avanzamento riga automatico 22.24 dimensione in punti 21 larghezza A4 21 orientamento 21, 23 passo 21 righe per pagina 21, 23 rinumerazione vassoio 22.24 ritorno a capo automatico 22, 24 emulazione PostScript priorità font 22 emulazione PS Vedere emulazione PostScript energia, risparmio 18 Errore stampa PS 22 errori documento complesso 19 Esegui inizial. (menu Parallela) 26

# F

Fascicolazione, attivazione 13 Fogli separatori 14 font priorità 22 font, stampa 15 Formattazione Flash 32

# G

grana carta 11

# I

I menu sono disabilitati 32 Impost. rete std. (menu Rete) 28 Impostazioni fabbrica 16 In attesa 32 inceppamenti *Vedere* inceppamenti carta inceppamenti carta ristampa delle pagine inceppate 19 Intensità toner 17 interfacce parallela 25 rete 27 Interfaccia di rete 32 Interfaccia parallela 32

# L

Larghezza A4 (menu Emulaz. PCL) 21 Larghezza verticale 10 LF automat. dopo CR (menu Emulaz. PCL) 22, 24 Lingua schermo 20 Linguaggio stampante 17

#### Μ

Manutenzione 32 memoria Flash impostazione come destinazione di trasferimento 18 Memoria insufficiente per supportare funzione Salva risorse 33 menu Emulaz, PCL CR automat. dopo LF 22, 24 Dimens. in punti 21 Larghezza A4 21 LF automat. dopo CR 22, 24 Orientamento 21, 23 Passo 21 Righe per pagina 21, 23 Rinumera vassoio 22, 24 menu Finitura 13 menu Impostazioni 17 Allarme toner 20 Destinaz. trasferim. 18 Proseguimento autom. 19 Protezione pagina 19

Rimozione inceppam. 19 Timeout attesa 19 Timeout stampa 19 menu Parallela 25 Buffer parallela 25 Esegui inizial. 26 Modo NPA 25 Modo parallelo 2 26 Protocollo 26 PS binario MAC 26 SmartSwitch PCL 25 SmartSwitch PS 25 Stato avanzato 26 menu PCL 20 menu PDF 16 menu PostScript 22, 23 Priorità font 22 menu Qualità 16 menu Rete 27 Buffer di rete 27 Impost. rete std. 28 Modo NPA 27 PS binario MAC 28 SmartSwitch PCL 27 SmartSwitch PS 27 menu Utilità 15 menu, schema 4 messaggi Azzeramento cont manutenzione 31 Cambiare cartuc. Ricarica inval. 31 Non pronta 32 Prog. cod. sist. 32 Programm. Flash 32 Prova automatica in corso 32 Racc. std. pieno 32 Rimuovi carta <raccoglitore specificato> 32 Risoluzione ridotta 33 Scheda di rete occupata 33 Stampa directory in corso 33 Stampa elenco font in corso 33 Stampa impostaz. menu in corso 33 Modo NPA (menu Parallela) 25 Modo NPA (menu Rete) 27 Modo NPA, impostazione porta di rete 27 porta parallela 25 Modo NPA, USB 29 Modo parallelo 2 (menu Parallela) 26

#### Ν

Nome font, PCL 20 Numero copie, specifica del numero 13

#### Indice

## 0

Occupata 32 Ordine multipagina 14 Orientamento (menu Emulaz. PCL) 21, 23 Origine font, PCL 20 Origine separatore 14

#### Ρ

Pagina impost. menu 15 Pagine bianche 13 pannello di controllo 5 Passo (menu Emulaz. PCL) 21 PCL, nome font 20 PCL, origine font 20 PCL, set di simboli 21 porta di rete configurazione dimensioni buffer 27 Modo NPA 27 SmartSwitch PCL 27 SmartSwitch PS 27 porta parallela configurazione campionatura di dati 26 comunicazione bidirezionale 26 dimensioni buffer 25 inizializzazione hardware 26 Modo NPA 25 protocollo 26 SmartSwitch PCL 25 SmartSwitch PS 25 porte parallela 25 rete 27 Priorità font (menu PostScript) 22 Pronta 32 Proseguimento autom. (menu Impostazioni) 19 Protezione pagina (menu Impostazioni) 19 Protocollo (menu Parallela) 26 PS binario MAC (menu Parallela) 26 PS binario MAC (menu Rete) 28 PS binario Mac, USB 30

#### R

Righe per pagina (menu Emulaz. PCL) 21, 23 rilegatura fronte/retro 13 Rimozione inceppam. (menu Impostazioni) 19 Rinumera vassoio (menu Emulaz. PCL) 22, 24 Ripristino impostazioni di fabbrica in corso 33 Ripristino stampante in corso 33 Risoluzione stampa 16 risorse trasferite memorizzazione 18 Risparmio energia 18, 33

#### S

Salva risorse 18 schema, menu 4 schermo, lingua 20 Set di simboli, PCL 21 SmartSwitch PCL (menu Parallela) 25 SmartSwitch PCL (menu Rete) 27 SmartSwitch PCL, impostazione porta di rete 27 porta parallela 25 SmartSwitch PCL, USB 29 SmartSwitch PS (menu Parallela) 25 SmartSwitch PS (menu Rete) 27 SmartSwitch PS, impostazione porta di rete 27 porta parallela 25 SmartSwitch PS, USB 29 Sostituisci dimensioni 10 Stampa font 15 Stampa multipagina 14 stampante, linguaggio 17 Stato avanzato (menu Parallela) 26 Svuotam. buffer in corso 33

#### Т

timeout attesa 19 stampa 19 Timeout attesa (menu Impostaz.) 19 timeout attesa, configurazione 19 timeout di stampa configurazione 19 Timeout stampa (menu Impostazioni) 19 Tipo busta manuale 8,9 Tipo carta manuale 9 tipo carta personalizzata 9 Tipo vassoio 8,9 toner allarme 20 Toner in esaurimento 33 Traccia esadecimale 16

#### U

Unità di misura 10 Universale, dimensione carta 10 USB 33

#### V

Vassoio <x>mancante 33 Vista multipagina 15